# **ATI Multimedia Center 7.1**

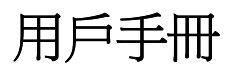

版本 6.0

P/N 137-40198-60 Rev. F

© 2000, ATI Technologies Inc. 版權所有。

版權所有,包括沒有 ATI TechnologiesInc. 的書面同意不可以任何形式翻印本手冊或其部份內容。

功能和規格可以在不做通知的情況下作更改。商標和/或註冊商標皆是其個別所有者的 財產:

ALL-IN-WONDER 128, ALL-IN-WONDER 128 PRO, ALL-IN-WONDER RADEON, RADEON VE – ATI Technologies Inc.; Athlon – Advanced Micro Devices Inc.; CDDB – Escient; Windows – Microsoft Corp.; GuidePlus+ – Gemstar Technology Development Limited; HydraVision – Appian Graphics; Pentium, Pentium II, Pentium III, Pentium with MMX Technology – Intel Corporation.

# 免責聲明書

制造商 (MFR) 保留在不做通知的情況下對此文件及其描述的產品 做變更的權利。MFR 不需對由此產生的技術性或編輯錯誤或疏 忽負責;也不需對此材料的提供、性能、或使用導致的意外或後 果損失負責。

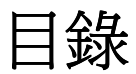

| ATI Multimedia Center 使用手冊 | 7         |
|----------------------------|-----------|
| 啓動 ATI Multimedia Center   | 8         |
| 從 LaunchPad 啓動             | 8         |
| 從 Windows® 工作列啟動           | 9         |
| 装載和下卸面板                    | 9         |
| 線上說明                       | 10        |
| ΤV                         |           |
| Video-In                   | 12        |
| 設置 TV                      | 13        |
| 調整 TV 顕示大小                 | 14        |
| TV 控制功能表                   | 15        |
| TV 5日的37823<br>TV 5日示码完    | 15        |
| TV 顯小政定<br>TV 影换鸮宁         | 10        |
| 1 V 彩政化<br>TV 润洮竖扒宁        | / 1<br>10 |
| 1 V ini自命叹足<br>TV          | 10        |
| 1V                         |           |
| 1V 时间衣砇正                   |           |
| AILIV Bar                  |           |
| 朔迫 <b>涭</b> 俯              |           |
| 電視闭路子幕顯不                   |           |
| HotWords <sup>1</sup>      |           |
| TV Magazine                | 28        |
| 輔助音頻節目部份 (SAP)             | 30        |
| 縮放與平移                      | 30        |
| 影像桌面                       | 31        |
| 節目鎖定                       | 32        |
| 節目監控                       | 33        |
| 擷取影像和靜像                    | 34        |
| TV-on-Demand <sup>™</sup>  | 36        |
| 數字式 VCR                    | 39        |
| 儲存和壓縮擷取的影像                 |           |
| 數字式 VCR 設定                 | 40        |
| 即時 MPEG 編碼                 | 41        |
| 達到最佳 MPEG 影像擷取結果           |           |
| TV Listings                |           |
| 設定 TV Listings             | 45        |
| →→>>=                      | 46        |
| 錄製                         | 46        |
| 為(2)                       |           |
| 洞心                         |           |
| Filter 灈項                  | 48        |

|     | Actors 標籤          | .48 |
|-----|--------------------|-----|
|     | Categories 標籤      | .49 |
|     | Search             | 49  |
|     | Favorite Search    | .49 |
|     | Movies 標籤          | .50 |
|     | Schedules 標籤       | .51 |
|     | Searches 標籤        | .51 |
|     | 設定搜尋參數             | .52 |
|     | Sports 標籤          | .53 |
|     | Stations 標籤        | .53 |
|     | Titles 標籤          | .54 |
|     | 星期與日期              | .54 |
| 靜像  | 象畫廊                | 55  |
|     | 靜像畫廊設定             | .55 |
| CD  | Audio              | 57  |
|     | CD Audio 設定        | .58 |
|     | CD 資料庫             | .59 |
|     | CD Audio 時間表設定     | .60 |
| Vid | eo CD              | 61  |
|     | Video CD 控制功能表     | .62 |
|     | 從 Video CD 擷取靜像    | .63 |
|     | 縮放與平移              | .63 |
|     | Video CD 顯示設定      | .64 |
|     | Video CD 偏好設定      | .65 |
|     | Video CD 靜像畫廊設定    | .66 |
| DVI | D                  | 67  |
|     | 我可以在 DVD 驅動器中播放什麼? | .68 |
|     | 調整影像顯示面板的大小        | .68 |
|     | 全螢幕控制選項            | .68 |
|     | 播放 DVD 影碟          | .69 |
|     | 選擇音頻數據流            | .69 |
|     | 設置字幕               | .69 |
|     | 使用功能表              | .70 |
|     | 搜尋 DVD 影碟          | .70 |
|     | 選擇視角               | .70 |
|     | 家長控制               | .71 |
|     | 縮放與平移              | .71 |
|     | DVD 控制功能表          | 72  |
|     | DVD 顯示設定           | 73  |
|     | DVD 偏好設定           | 74  |
|     | DVD Video 設定       | 75  |
|     | DVD 電視閉路字幕顯示       | 75  |
|     | DVD 時間表設定          | .76 |
|     | 地區編號               | .77 |
|     |                    |     |

| File Player                                                                                                    |                        |
|----------------------------------------------------------------------------------------------------|------------------------|
| File Player 控制功能表                                                                                                    | 79                     |
| 縮放與平移                                                                                                    |                        |
| File Player 顯示設定                                                                                                    |                        |
| File Player 配置偏好設定                                                                                                    |                        |
| File Player 靜像畫廊設定                                                                                                    |                        |
| File Player 時間表設定                                                                                                    |                        |
| 時間表                                                                                                    |                        |
| 時間表設定                                                                                                    |                        |
| TV Out                                                                                                    |                        |
| 多顯示器支援                                                                                                    |                        |
| るとして、1995年1月11日の1995年1月11日の1995年11月11日の1995年1月11日の1995年1月11日の1995年1月11日の1995年1月11日の1995年1月11日の1995年1月11日の1995年1月11日の1995年1月11日の1995年110月11日の1995年1月11日の1995年1月11日の1995年1月11日の1995年1月11日の1995年1月11日の1995年1月11日の1995年1月11日の1995年1月11日の1995年1月11日の1995年1月11日の1995年1月11日の1995年1月11日の1995年11月11日の1995年1月11日の1995年1月11日の1995 |                        |
| 留久宅税                                                                                                    |                        |
| ₩₩₩₩₩₩₩₩₩₩₩₩₩₩₩₩₩₩₩₩₩₩₩₩₩₩₩₩₩₩₩₩₩₩₩₩                                                                                                    | 87                     |
| 身口1~~~~~~~~~~~~~~~~~~~~~~~~~~~~~~~~~~~~                                                                                                    | 91                     |
| 4/ 12/1-1/22 ···                                                                                                    |                        |
| 案引                                                                                                    | <b>察</b> 与  <b>- 1</b> |

vi

# ATI Multimedia Center 使用手冊

本章說明如何使用 Multimedia Center 所提供的特殊功能。 Multimedia Center 包含一整套產品, TV, Video CD, CD Audio, DVD 以及影像 File Player。

由於北美和歐洲的電視使用不同的廣播標準,閉路字幕顯 示及相關功能僅在北美提供。

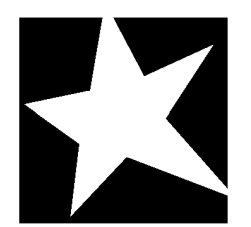

在這一章節中有 ...

- 第 8 頁上的 啓動 ATI Multimedia Center
- 第 11 頁上的 **TV**
- 第 22 頁上的 ATI TV Bar
- 第 36 頁上的 **TV-on-Demand**<sup>™</sup>
- 第 39 頁上的 數字式 VCR
- 第 44 頁上的 TV Listings
- 第 55 頁上的 **靜像畫廊**
- 第 57 頁上的 CD Audio
- 第 61 頁上的 Video CD
- 第 67 頁上的 **DVD**
- 第 78 頁上的 File Player
- 第 83 頁上的 時間表
- 第 85 頁上的 **TV Out**
- 第 86 頁上的 多顯示器支援
- 第 86 頁上的 **圖文電視**
- 第 87 頁上的 疑難解答

# 啓動 ATI Multimedia Center

# 從 LaunchPad 啓動

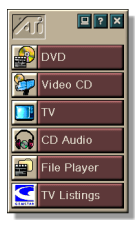

LaunchPad 為啓動 Multimedia Center 所有的功能提供了 一個方便的方法,只需按一下您想要的功能。在您啓動電 腦時,LaunchPad 會自動開啓,或者如果您喜歡,您也可 以用滑鼠右按 LaunchPad,並在放下式功能表上取消**啓動 即裝載**。

- 若要接駁 LaunchPad,就在 LaunchPad 用滑鼠右按, 然後在功能表按一下接駁。若要更改接駁位置,在 LaunchPad 接駁上後,用滑鼠右按 LaunchPad,指向
   邊▶,然後選擇一個位置。
- 若要在未接駁 LaunchPad 時變更其大小,請連按兩下 或用滑鼠右按其上並選擇大小。

LaunchPad 右上方的按鈕可讓您存取桌面設定,獲取說明 和關閉 LaunchPad。如果您的系統沒有 TV 調諧器, Video In 就會出現在 LaunchPad 中的 TV 處。

> TV、DVD、Video CD 和 File Player 使用某些相同的 資源。其他功能正在執行時,如果試圖開啓這些功能之 一,將會出現一條資源衝突資訊。提供以下四個選擇:

- 注意
- 可以同時執行兩個功能,但要降低效能。
  - 激活其他功能,掛起第一項功能。
  - 關閉第一項功能。
  - 按取消以繼續,且不開啓第二項功能。

# 從 Windows<sup>®</sup> 工作列啓動

- 1 在 Windows 工作列裏,按一下開始。
- 2 指在程式集 ▶。
- 3 指在 ATI Multimedia Center ▶。
- 4 按一 CD Audio , DVD , LaunchPad , File Player , TV , Video CD  $_{\circ}$

若需有關使用 ATI multimedia center 功能的資訊,參 閱線上說明。

# 裝載和下卸面板

您可以將 DVD, Video CD, TV, CD Audio 和 File Player 控制面板從其顯示面板卸下,把它們移至您螢幕的任何位 置和重新裝載。

#### 下卸面板

將游標移至您想下卸的面板邊緣。游標到達邊緣時會變成 下卸標記。按一下面板,然後將其拖離。

#### 裝載面板

將面板拖至您想裝載上去的面板上,待輪廓改變後就放開 滑鼠按鈕。面板將即時重合在一起。

# 線上說明

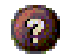

F1

**功能說明**。按一下任何顯示面板上的說明按鈕就可啓動線 上說明。

符合實際需要的說明。每個功能都備有符合實際需要的說明,只需按下 F1 鍵即可。

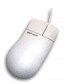

**工具提示**。只需將鼠標移動到一個控制選項上就可看到其 用途的描述。您熟悉 ATI Multimedia Center 之後,可能會 想關掉工具提示一請按一下在**顯示**選項卡裏的**顯示工具**提 示選項框(詳細資訊請參閱 第16 頁上的 **TV** 顯示設定)。

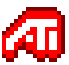

ATI 桌面說明。若需有關 ATI 影像卡圖像功能方面的說明, 請按兩下螢幕右下角的 ATI 圖標。

# ΤV

在電腦上看電視!您可 以接收多達 125 個有線 電視頻道及 70 個天線 頻道,流暢全動的畫面 可以在全螢幕或窗口顯 現。

TV 提供以下進階電視功 能:閉路字幕顯示,影 像/靜像擷取,頻道瀏 覽,定時事件,TV Listings,家長控制等 等。

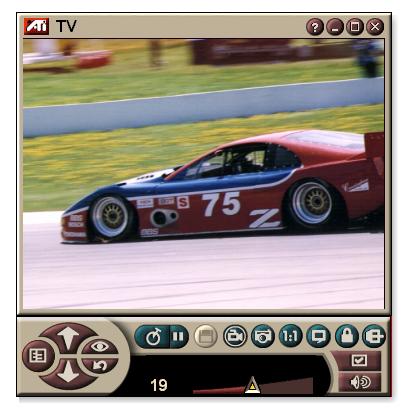

當您按一下顯示面板左上角的標記時,"關於…"通知就會 出現。如果您安裝了不止一個功能,一個工作功能表會顯示 可用的和在用的功能。

欲知有關使用 ₩ 控制的詳情,請參閱線上說明和工具提示.

- 在所有的國家中,並非全部的頻道都可用。
  - 並非所有的 TV 功能都可與 Video-In 卡協同使用。

# DVD Video CD TV CD Audio File Player

# 啓動 TV

從 LaunchPad 啓動

按一下 LaunchPad 上的 TV。有關 LaunchPad 資訊,請參閱第8頁。

# 從 Windows<sup>®</sup> 工作列啓動

- 1 在 Windows 工作列,按一下**開始**,然後指向**程式集** ▶ 。
- 2 指到 ATI Multimedia Center ▶, 然後按一 TV。

您也可從裝載在您系統上的其他 Multimedia Center 功能上啓動 TV,如 DVD,Video CD,CD Audio, File Player。按一下該功能控制面板左上角的 ATI 標記標 記,然後按一 TV。

# Video-In

如果您的電腦系統裏沒有電視調諧器,一塊帶有復合和輸入控制選項的小型控制面板可用來 描取來自外來視頻源的影像。

注意

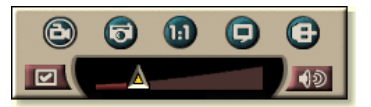

如果有 Video-In 卡,則不能獲得下列對話方塊和功能:

- TV 調諧器設定(參閱 18 頁。)
- 頻道漫游(參閱 23 頁。)
- TV-on-Demand (參閱 36 頁。)
- 節目鎖定(參閱 32 頁。)
- 節目監控(參閱 33 頁。)

# 設置 TV

第一次啓動TV時,必須完成啓始向導。之後,向導不會 再執行,除非要重新執行以便變更設定。啓始向導會引導 你方便快捷地進行TV頻道,家長控制,聲音和TV-on-Demand 調整設定。

- 如果有 Video-In 卡,則僅使用聲音啓始向導。 注意
  - 如果卡支援 TV-on-Demand,則僅可用時移。

#### 啓始向導

**一回** 按一下設置按鈕,然後按一下**顯示**選項卡。

**按一下啓始向導...** 按鈕。 **TV** 頻道啓始向導 顯示。按照向 導指示選擇有線電視或天線,選擇廣播標準並掃描有效的 頻道。

• 如果目前資料庫安裝了 TV Listings,同時敢會新增每個 頻道的頻道名稱。欲知詳情,請參閱第 44 頁上的 TV Listings。

按一下**下一步 >。***TV 家長控制啓始向*出現。按照向導的 指示設定或變更家長控制密碼。

- 密碼是可選的。
- **注意** 密碼**大小寫相異**,且必需至少有**三個**字元。
  - 如果忘了密碼,則必需解除安裝 TV 軟體, 然後重新進行安裝。

按一下**下一步 >**。 *音效啓始向導*出現。按照向導的指示設置聲音連接。

 如果沒有聽到 TV 聲音,請確定 TV 調到廣播頻道,並且 聲音連接無誤。欲知詳情,請參閱第 87 頁上的 疑難解 答。 按一下**下一步>。TV-on-Demand** 啓始向導出現。按照向 導的指示設置臨時檔案,並分配檔案空間。此時指示可用 時間。進階設定按鈕用來自訂影像品質和處理器載入設 定。

按一下**下一步 >**。*啓始向導結束*面板出現。按一下**完成**以完成 TV 設置。

# 調整 TV 顯示大小

您可使用滑鼠,最大化按鈕,或 CTRL 鍵來調整 TV 顯示 大小。

F2 鍵隱藏 / 顯示控制面板以節省桌面空間。

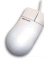

Ctrl

#### 若要使用滑鼠調整 TV 顯示大小

拖動顯示邊框。TV顯示會維護一個固定的 4:3 縱橫比 (寬:長),以免影像扭曲。

# 💼 若要全螢幕顯示 TV

按 CTRL+F 或 ALT+F,或按一下放到最大按鈕。若要回到 以前的大小,只須按一下 **正** 或按 Esc 鍵。

#### 若要使用 CTRL 鍵顯示預設大小

| 160 x120 像素   | CTRL+1             |
|---------------|--------------------|
| 240 x180 像素   | CTRL+2             |
| 320 x240 像素   | CTRL+3             |
| 640 x480 像素   | CTRL+4             |
| 在全螢幕和目前大小之間切換 | CTRL+F<br>ALT+F    |
| 增加顯示板大小       | <b>CTRL +</b> 向上箭頭 |
| 減小顯示板大小       | CTRL + 向下箭頭        |

# TV 控制功能表

您可以藉由用滑鼠右按影像顯示區域或控制面板來存取**TV**功能。這在全螢幕模式下很有用。功能表項如下:

| 設定                 | 開啓 TV 設定頁面。                                                                                                    |
|--------------------|----------------------------------------------------------------------------------------------------|
| <b>總是最上層</b><br>顯示 | 在其他應用程工上層顯示 TV。                                                                                                    |
| 隱藏控制選項             | 隱藏 TV 控制面板。                                                                                                    |
| 縮放                 | 選擇縮放倍數( <b>2倍、4倍</b> 或 <b>8倍</b> ),或者如果已縮放,<br>則選擇 <b>關閉縮放</b> 。請參閱第 30 頁上的 <i>縮放與平移。</i>                                                  |
| 影像大小               | 指示目前面板的可用尺寸:<br>160 x 120<br>240 x 180<br>320 x 240<br>640 x 480<br>全螢幕                                                                    |
| 連接器                | 指定影像輸入:         TV 調諧器       選擇 TV 調諧器輸入。         組合       選擇組合影像輸入。         S-Video       選擇 S-Video 輸入。                                  |
| 音效模式               | <ul> <li>設定聲音模式:</li> <li>靜音</li> <li>時字幕 靜音時顯示閉路字幕</li> <li>立體聲 啓動立體聲 TV 音效。</li> <li>非立體聲 啓動單聲道 TV 音效。</li> <li>SAP 啓動輔助音效節目。</li> </ul> |
| 閉路字幕               | 指定閉路字幕文字的顯示方式。也可啓動 Hot Words 和<br>TV Magazine 功能。請參閱第 26 頁上的 HotWords™和<br>第 28 頁上的 TV Magazine。                                           |
| 關於                 | 顯示關於 對話方塊。                                                                                                    |
| 結束                 | 關閉 TV。                                                                                                    |

# TV 顯示設定

工具提示

顯示設定頁面使您能控制影像在 TV 裏的顯示方式。

#### 打開顯示器設定頁面

- ★ 按一下 TV 控制面板上的設置按鈕,然後按一下顯示選項卡。
- **螢幕大小** 表明目前面板可用的尺寸。如果目前的面板不支援尺寸 調整,數值呈暗灰色。

#### 顯示工具提示

您用滑鼠指向控制選項時會顯示對使用電視有用的協 助。

#### **顯示捷徑** 您用滑鼠指向控制選項時會顯示鍵盤快捷鍵。

**影像桌面** 當電視最小化時,電視顯示器將取代桌面。

**固定縱橫比** 按一下此項以在調整或縮放顯示大小時保留寬高比。

# **顯示功能** 修剪影像邊緣以隱藏過掃描噪音。

#### 總是最上層顯示

在其他應用程式之上顯示 TV。

# 在全螢幕上時自動隱藏控制選項

在全螢幕顯示 TV 時隱藏控制選項。

#### **隱藏播放程式** 指定隱藏/顯示 TV 的鍵盤按鍵。

#### 熱鍵

**啓始向導** 重新執行啓始向導,請參閱第13頁上的 <u>啓始向導。</u>

# TV 影像設定

影像設定頁讓您選擇影像連接器和微調影像特徵。

#### 打開影像設定頁面

── 按一下 TV 控制面板中的設置按鈕,然後按一下影像選項卡。

| 連接器  | 選擇有線電視、組合、或 S-Video 輸入。 <ul> <li>如果選擇組合或 S-Video,則必需指定廣播標進。</li> </ul>                  |
|------|-----------------------------------------------------------------------------------------|
| 廣播標準 | 王<br>選擇廣播標準: NTSC、PAL 或 SECAM。                                                          |
|      | <b>顏色</b><br>調節影像內顏色的數量。<br><b>亮度</b>                                                   |
| 影像屬性 | 調節影像內白色的數量。<br>對比<br>調節明暗區之間的色階。                                                        |
|      | <ul> <li><b>色調</b></li> <li>調節影像內紅藍之間的平衡度。</li> <li>• 對於 PAL 或 SECAM,不能調節色調。</li> </ul> |

# TV 調諧器設定

調諧器設定頁面讓您自動掃描搜尋正在播放的 TV 頻道, 選擇有線電視或天線輸入,命名頻道和設定特定頻道選 項。

#### 打開調諧器設定頁面

- ★ 按一下 TV 控制面板上的設置按鈕,然後按一下 TV 調諧器選項卡。
- **頻道名** 可以輸入頻道名。

細節… 選擇頻道,然後按一下細節… 按鈕以開啓**頻道屬性細節** 頁面。(請參閱第18頁上的 *頻道屬性細節*。)

自動掃描 按一下設定按鈕後,將對已啓動的所有 TV 頻道進行掃描,並進行儲存。

有線電視標準 選擇國家和有線電視或天線。

#### 頻道屬性細節

當您選擇一頻道,然後按一下電視調諧器設定頁面上的細 節…按鈕時,頻道屬性細節頁面就會打開,讓您設置特定 頻道的屬性一最愛列表,頻道分配,以及音頻,影像,節 目鎖定和閉路字幕顯示的屬性。

例如在頻道屬性設定影像頁面,當前其他頻道為 PAL (默認)時您可以將頻道變更為 SECAM。在閉路字幕頁面,您可以專門對特定頻道使用一組 Hotwords。

| 編號                 | 顯示頻道編號。                                                                                |                                                                                                    |
|--------------------|----------------------------------------------------------------------------------------|----------------------------------------------------------------------------------------------------|
| 收視電台               | 指定您調到某個幣可以將實際上的<br>會將所有頻道分配<br>18 頁的自動掃描                                               | 時定頻道時收視到的電視台。例如,您<br>5 頻道分配給電視的2 頻道。自動掃描<br>已又恢復正常(參閱<br>5)。                                                                                                    |
| 最愛列表<br>上的頻道       | 選項新增頻道至怨<br>接收到的頻道上去<br>可。                                                             | 恐按一下頻道上調 / 下調按鈕時電視所<br>云。)若要移除頻道,取消選定其即                                                                                                    |
| <b>視選單</b><br>上的頻道 | 選項新增頻道至減<br>(參閱 23 頁的 <i>頻</i><br>即可。                                                  | 見選單<br><i>道漫游</i> )。若要移除頻道,取消選定其                                                                                                    |
| 頻道特別設定             | 音頻<br>按一下音頻,然後<br>面。<br>靜音設定<br>通用<br>打開閉靜音<br>SAP<br>設定<br>通用<br>立體聲<br>單<br>道<br>SAP | 後後按一下 <b>細節…</b> 來打開音效細節頁<br>所有頻道使用通用設定。<br>使選擇的頻道靜音。<br>取消所有靜音。<br>參閱 30 頁上的 <i>輔助音頻節目 (SAP)</i><br>所有提供 SAP 的頻道使用通用設定<br>若有則啓動本頻道立體聲。<br>啓動本頻道單聲道音頻。<br>啓動本頻道 SAP。 |

鍵入頻道名。

頻道名

#### 影像

按一下影像,然後按一下細節…來打開個別頻道影像設定頁面。移動滑標緊變更這些值。

- **顏色** 亮度 對比度
- 影像中的顏色值。 影像中明暗的平衡。 影像高亮,中色調和陰影

影像同<u>元</u>,中巴酮加层

之間色調的平衡。 影像中紅綠藍的平衡。

色調

#### 廣播標準

選擇本頻道廣播標準。

#### 頻道特別設定 影像屬性

調整本頻道顏色,亮度,對比和色調。

#### 節目鎖定

按一下**節目鎖定**設定頁面,然後按一下**細節…**來打開節 目鎖定頁面。

(細節請參閱 第 32 頁上的 節目鎖定)。

#### 閉路字幕顯示

按一下**閉路字幕顯示**,然後按一下**細節…**來打開閉路字 幕顯示頻道設定頁面。

(請參閱 第 24 頁上的 閉路字幕設定)。

# TV 靜像畫廊設定

您可以從 TV 擷取靜像,並將其儲存在靜像畫廊中。

#### 打開 TV 靜像畫廊設定頁面

 按一下 TV 控制面板上的設置按鈕,然後按一下 靜 像畫廊選項卡。欲知詳情,請參閱第 55 頁上的 靜 像畫廊。

# TV 時間表設定

高度程式讓您設置 TV 以觀看或錄製選擇的指定時間電視節目。您也可以為 CD Audio, TV Magazine, Digital VCR和 File Player 安排事件。

#### 打開時間表設定頁面

按一下 TV 控制面板上的設置按鈕,按一下時間表 選項卡,然後按一下建立新文件按鈕。時間調度向 導會導引您建立新的定時事件。細節參閱第 83 頁上的 時間 表。

# ATI TV Bar

您可以同時瀏覽網頁並 觀賞電視節目,而不必 調整視窗的大小!ATI TV Bar 可於您的 Internet Explorer 網路 瀏覽器中顯示電視畫 面。

北美地區的使用者更可 以看到頻道名稱與編號 的顯示,並持續更新節 目資訊。

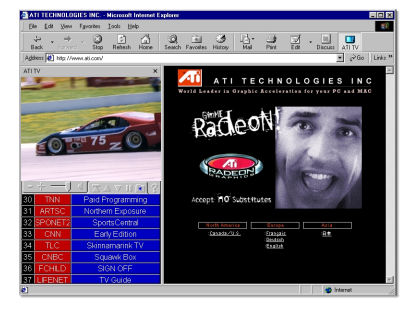

## 欲開啓 ATI TV Bar

- 1 啓動 Internet Explorer.
- 2 在 Explorer 的功能表列中,按一下 檢視 ▶,指到
   Explorer Bar ▶,然後按一下 ATI TV.

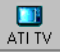

或在 Explorer 的功能表列中按一下 ATI TV 按鈕。

- 如果無電視訊號, ATI TV Bar 會將其開啓,並將其顯示於 TV Bar 中。關閉 ATI TV Bar 也將會關閉電視。
- 如果有電視訊號,它會將其顯示於 TV Bar 中,而正常的 電視畫面會從桌面上消失調。關閉 TV Bar 會使桌面上 的電視回到正常的顯示畫面。
- 如果您調整了 Explorer 的大小, TV 畫面會自動將其本身 設定爲新的大小。

#### ATI TV Bar 控制

| 從左至右,ATI TV Bar<br>的控制選項有:頻道下 | ATI<br>TV | TV<br>listings | Internet<br>Explorer |
|-------------------------------|-----------|----------------|----------------------|
| 調、頻道上調、音量、                    |           |                | $\mathbf{n}$         |
| 靜音、到頂部、上一                     | <u> </u>  |                |                      |
| 百、下一百、捲動、最愛                   | 和說明。      |                |                      |

# 頻道漫游

您可以同時瀏覽幾個電視頻 道,按一下頻道的 "略圖" (微型代表畫面)來選擇頻 道。每個略圖顯示頻道號碼 並定時地更新以展現目前節 目。

 如果在選單裏有任何被鎖 定的頻道(參閱第32頁上
 的節目鎖定),則需有密碼
 方可存取。若無密碼輸入,則僅顯示未鎖定的頻道。

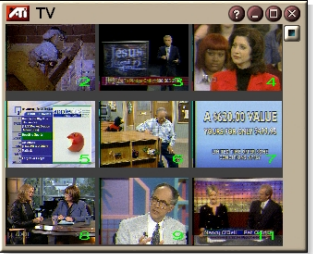

 自動掃描之後(參閱第18頁上的 自動掃描),所有偵測到 的頻道都被納入選單。在封鎖圖標的左方會出現一個放 大鏡。按一下放大鏡按鈕來將該頻道新增到選單上或從 選單上刪除。

• 大多數控制選項在頻道漫游時均被禁用。

#### 使用頻道漫游

- 按一下電視控制面板上的頻道視選按鈕。
   電視顯示器上出現方格排列的略圖。
- 2 按一下您想預視的頻道略圖。 您按一下的頻道會變成"動態",並播放影像,音頻 數秒。
- 3 若要選看一個頻道,按兩下其略圖。 略圖方格排列隱去,螢幕顯示出您選擇的頻道。

# 電視閉路字幕顯示

閉路字幕可如標準電視一 樣顯示在影像上,也可 (或者)顯示在影像旁的 單獨窗口裏。當您使用單 獨窗口時,您可以用卷動 條來查看最後幾分鐘的文 本。您可以設定窗口的背 景顏色,字型,和字型顏 色。

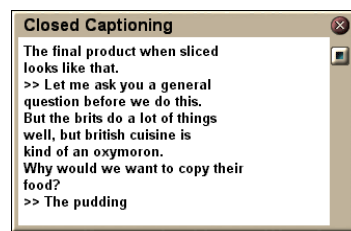

注意 閉路字幕顯示僅在北美地區可用。

顯示閉路字幕文字

🥑 按一下 TV 控制面板上的閉路字幕按鈕。

若要關閉閉路字幕視窗,請按一下結束按鈕。

閉路字幕設定

閉路字幕設定頁面讓您指定閉路字幕文本的顯示方法一在 影像上還是在窗口裏一以及窗口的背景顏色,字型和字型 顏色。您也可設置並啓動 HotWords 和 TV Magazine 功 能。

#### 設置閉路字幕顯示

₩ 按一下 TV 控制面板上的設置按鈕,然後按一下閉 路字幕選項卡。

| 佈局             | <b>外窗</b><br>在自己的窗口顯示閉路字幕文本。按一下 <b>字型…</b> 來選擇<br>顯示字型。<br><b>影像窗</b><br>將閉路字幕文本覆蓋顯示在影像上。按一下 <b>字型…</b> 來選<br>擇顯示字型。<br><b>單色背景</b><br>在單色背景上顯示閉路字幕文本。<br><b>陰影背景</b><br>在陰影背景上顯示閉路字幕文本。 |
|----------------|----------------------------------------------------------------------------------------------------|
| HotWords       | <b>啓動</b><br>打開閉路字幕以後勾選此項(參閱第 26 頁上的<br><i>HotWords™</i> )來啓動 HotWords。<br>HotWords 設置<br>打開 HotWords 設定頁面。                                                                              |
| TV<br>Magazine | <b>啓動</b><br>啓動 TV Magazine (參閱 第 28 頁上的 <i>TV Magazine</i> )。<br><b>TV Magazine 設置</b><br>打開 TV Magazine 設置嚮導。                                                                          |
| 靜音閉路字幕         | 靜音時顯示閉路字幕文本。                                                                                                    |
| 如有則顯示<br>交替文本  | 若字幕流中有 T1 模式的閉路字幕資料,選擇本框將顯示一整頁的 T1 模式可卷動的閉路字幕文本。若您關閉<br>閉路字幕顯示或更改頻道時,本頁將被隱藏。                                                                                                    |

#### HotWords™

讓您的電腦代您看電視!當您開啓閉路字幕顯示時,您可 以指定電視在閉路字幕文本中將偵測到的單詞和短語。

您可設置 HotWords,在其出現時顯示匹配的文本,恢復 TV,播放一種聲音,啓動 TV Magazine 或啓動數字式 VCR。當指定的字詞出現時,也可以 TV 自動記錄文字。

您可以啓動 HotWords,然後最小化 TV。當指定的字詞出 現時,TV 將會開啓。您可以使用在閉路字幕設置頁面上的 HotWords 設置按鈕來指定字詞。

注意 HotWords 僅在北美地區可用。

#### 設置 HotWords

 ☑ 按一下電視控制面板上的設置按鈕,按一下閉路字 幕,然後按一下 HotWords 設置按鈕。HotWords 設置嚮導會打開。

欲啓動 HotWords,在**啓動**框中打勾。HotWords 設置嚮導 會指導您完成整個設置過程。

| 第一詞                        | 鍵入要匹配的第一詞。                                                               |
|----------------------------|--------------------------------------------------------------------------|
| 111-111-1111               | 選擇您要的匹配類型:                                                               |
|                            | • 後面跟 第一詞出現後即跟有您指定的選擇詞就通知。                                               |
|                            | • 後面不跟 第一詞出現後不立即跟有選擇詞時就 通知。                                              |
|                            | • <b>在同句中</b> 第一詞出現時若與選擇字在同句中就 通知。                                       |
| 可選詞                        | 鍵入您想要與第一詞匹配的詞。當您指定選擇詞後,系統僅尋找 <b>第一詞 + 選擇詞</b> 的組合。                       |
| 部份                         | 欲要在第一詞部份出現就通知,請在此方框內打勾。                                                  |
| 使用 <b>新增</b> 和 <b>移除</b> 掛 | 安鈕來將字詞新增到列表上或從列表上移除。                                                     |
| HotWords 出現<br>時可 做的行動     | <b>顯示匹配的文本</b><br>顯示與 HotWords 匹配的文本。                                    |
|                            | 恢復播放程式<br>開啓目前狀況的電視。                                                     |
| 轉錄                         | <b>啓動 TV Magazine</b><br>啓動 TV Magazine(參閱第 28 頁上的 <i>TV Magazine</i> )。 |
|                            | <b>啓動數字式 VCR</b><br>啓動數字式 VCR(參閱第 39 頁上的 數字式 VCR)。                       |

# **TV Magazine**

使用 TV Magazine 來記錄有閉路字幕的廣播,包括圖像和 文本。您可將檔案以 RTF 格式儲存,此格式能保留原文格 式,可在許多文字處理機上使用,也可用 TXT 或 HTML 格式。您可使用時間表功能在您指定的日期和時間啓動 TV Magazine(參閱第 83 頁上的 時間表)。

- TV Magazine 僅在北美地區可用。
- 注意 啓用 TV Magazine 之後,即使關閉閉路字幕 顯示 按鈕,它仍然轉錄閉路字幕文字。

#### 啓動 TV Magazine

按一下 TV 控制面板上的設置按鈕,按一下閉路字 幕選項卡,TV Magazine 設置按鈕。

欲啓動 TV Magazine,選勾**啓動**方框。第一次使用 TV Magazine 時,TV Magazine 設置嚮導會指導您完成設置。

#### **檔案名** 鍵入檔案名。

**檔案格式** 選擇檔案格式 (RTF, TXT, 或 HTML)。

#### 蓋寫檔案

打勾以在現有檔案上面蓋寫。

取消打勾以保持現有檔案。

#### 刪除廣告

在您顯示或記錄閉路字幕文本時自動跳過廣告。此功能 與使用卷動字幕而非氣泡文本的節目程式能最佳配合地 記錄閉路字幕文本,如脫口秀,新聞廣播,體育節目和 肥皂劇。

(廣告偶爾也會被錄下來,取決於閉路字幕的格式一稍加 試驗您就會知道如何獲得最佳效果。)

#### 大小寫轉換

將所有字母轉換成大寫或小寫。

下列分鐘後停止 記錄字幕

選項

指定轉錄分鐘數。

. .

**無圖像** 不儲存圖像。

# 圖像在左

圖像在左,文本在右。

#### 圖像在右

交替圖像

圖像在右,文本在左。

#### 選擇佈局

圖像和文本左右交替。

#### 使用黑白畫面

黑白畫面儲存圖像以節省磁碟空間。

#### 圖像密度

- 1/頁
- 2/頁
- 4/頁

## 輔助音頻節目部份 (SAP)

輔助音頻節目可用來播放諸如外語翻譯,弱視人士的閱讀 服務,天氣預報或有關演出的資訊。

- 不是所有的電視台都播放立體聲或 SAP。
- **注意** SAP 不可用於日語版的 TV。

#### 欲聽輔助音頻節目

用滑鼠右按電視控制面板上的靜音按鈕,然後按一下放下式功能表裏的 SAP。

您也可使用功能表來:

- 靜音時打開字幕。
- 從立體聲換到單聲道。

#### 縮放與平移

您可以放大顯示板上的影像以擴大螢幕選定區域和將顯示 回復為正常。也可以在縮放區域平移 (水平和垂直移動影 像)。

#### 縮放

按一下顯示板當中,然後按住 滑鼠按鈕圍繞要縮放的區域拖 動一個矩形。

抑或,用滑鼠右按 1:1 按鈕 以打開可以設定縮放級別的功 能表:縮放2倍,縮放4倍或 縮放8倍。

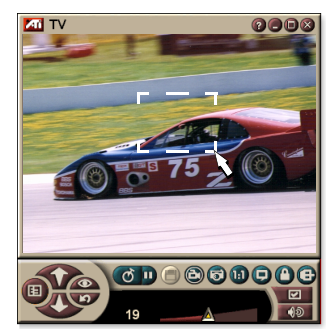

#### 平移縮放區域

在縮放區域移動滑鼠以水平或垂直移動。

#### 關閉縮放

用滑鼠右按顯示板當中以打開控制功能表,指向**縮放**▶, 然後按一下**關閉縮放**,或

🔟 按一下控制面板中的 1:1 按鈕。

# 影像桌面

#### 電視最小化時以動態電視取代桌面型式

按一下電視控制面板上的設置按鈕,按一下顯示選 項卡,然後選擇影像桌面。

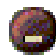

當您最小化電視時,動態電視顯示將取代桌面。

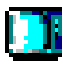

Windows<sup>®</sup>工作 列右邊的"托 盤" 裏會出現一

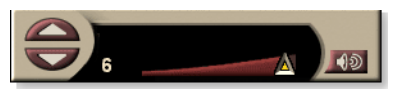

個電視圖標。按一下圖

標來顯示一個小控制面板,您可用它來更改頻道和控制音量。閉路字幕資訊將不顯示。

如果您沒有電視調諧 器,此含有音量和靜音 開關控制選項的控制面 板可供使用。

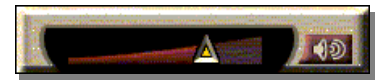

#### 恢復桌面型式和TV

按一下 Windows<sup>®</sup> 工作列裏的 **TV** 按鈕 (或者**影像**按鈕, 如果有 Video-In 卡)。

# 節目鎖定

節目鎖定讓您在指定時間鎖住特定節目和設置解鎖的密 碼。使用節目鎖定頁面來指定頻道,時間和持續時間。

| • | 密碼大小寫相異。比如,PASSWORD、      |
|---|---------------------------|
|   | Password 和 passWord 就不相同。 |

注意 • 若您忘了您的密碼,您必須卸載然後重新安裝電 視播放程式軟體方可觀看密碼保護的節目。

#### 設定節目鎖定

- 2 按一下電視控制面板上的設置按鈕,然後按一下 TV 調諧器選項卡。
- 2 按一下您要的頻道,然後按一下細節…按鈕。
- 3 按一下**節目鎖定**,然後按一下細節…按鈕。
- 4 按一下**創建新檔案**。

節目鎖定嚮導指導您整個鎖定過程。

□ 在頻道列表上,被鎖定的頻道在頻道名右邊有一
 □ 把鎖。

#### 解除節目鎖定

- 按一下電視控制面板上的設置按鈕,然後按一下 TV 調諧器選項卡。
- 2 按一下您要解除鎖定的頻道,然後按一下**細節…**按鈕。
- **3** 按一下**節目鎖定**,然後按一下**細節…**按鈕。
- 4 選擇您要解除鎖定的節目。
- 5 按一下**刪除**按鈕。欲刪除所有節目鎖定,按一下**全部** 刪除按鈕。
- 6 按一下**確定**。

# 節目監控

節目監控可讓您依據節目分級限制收看電視節目。您限制節目的影像和音頻要在輸入密碼後才會解碼。

- 家長控制僅可用於北美地區 (NTSC) 的電視。
- 密碼大小寫相異,必需至少有三3個字元。
- 如果忘記密碼,則必需解除安裝 TV 軟體,然後重 新安裝。
  - 家長控制僅可用於安裝了 TV 調諧器的電腦。
  - 對於被擾亂的節目,將禁用擷取靜像功能,且影像 擷 取僅錄製被擾亂的資料。

#### 節目監控的使用

注意

按一下電視控制面板上的節目監控按鈕以顯示出功能表。選擇的層次會已選取。

- 按一下您要的層次。
   螢幕會出現設定密碼對話方塊。
- 2 請在上面的方塊鍵入密碼,然後在下面的方塊再輸入 一次來確認。

下表是美國 FCC 對節目監控的摘要。

#### 完全是爲兒童製作的節目

**TV-Y7** 這種節目適合7歲或以上的兒童觀賞。

#### 爲一般觀眾製作的節目

| TV-G  | 適合一般觀眾。    |
|-------|------------|
| TV-PG | 建議由家長輔導觀賞。 |
| TV-14 | 強列建議家長注意。  |
|       |            |

**TV-MA** 僅限成人觀賞。

# **擷取影像和靜像**

全動影像。數字式 VCR 讓您從視頻源擷取全動影像和音頻剪輯,並將其作為MPEG 或.AVI 檔案儲存在

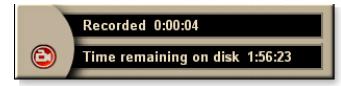

電腦硬碟上。您也可選擇只擷取音頻。詳情請參閱 第 39 頁 上的 數字式 VCR。

靜像。從電視和 MPEG 剪 輯(參閱第61 頁上的 Video CD)上擷取全色,24位/像 素的靜像,儲存和列印。圖 像置於靜像畫廊,儲存為 Windows 的標準位圖

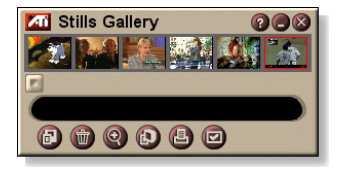

(.bmp) 或許多其它標準的格式。

靜像畫廊也支援大多數工業標準的圖形檔案格式,所以您 可將圖像插入報告,演示,信件和其他檔案內,以增強訓 練應用和演示的效果。詳情參閱第55頁上的靜像畫廊。

**注意** 若節目受到節目監控的限制,則無法使用靜像擷取功 能。請參閱 第 33 頁上的 *節目監控*。

#### 從電視上轉錄影像和音頻剪輯

#### 轉錄影像和音頻剪輯

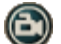

按一下電視控制面板上的轉錄按鈕。

數字式 VCR 開始將影像和音頻轉錄到電腦硬碟的 MPEG 或 .AVI 檔案上。 欲知指定擷取格式之詳情, 請參閱第 40 頁上的 數字式 VCR 設定。

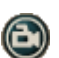

欲停止轉錄,按一下數字式 VCR 上的轉錄按鈕。一個存為對話框會打開,您可命名並儲存已擷取的影像。

注意 若節目受到節目監控的限制,則錄製的內容會有加碼。請參閱第33頁上的 節目監控。

#### 從電視擷取靜止幀

按一下電視控制面板上的照相機按鈕。目前幀放在靜 像畫廊中(請參閱第55頁上的靜像畫廊)。

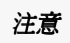

如果節目由家長控制限制,則靜像擷取是禁用的(請 參閱第 33 頁上的 節目監控。)

# TV-on-Demand<sup>™</sup>

如果顯示卡(例如,ALL-IN-WONDER RADEON 和 ALL-IN-WONDER 128 PRO)支援就可以進行 TV-on-Demand(時移)。TV-on-Demand 功能可以將 TV 實況直 播與 VCR 的儲存和播放功能結合在一起,建立一種觀看 電視和與電視互動的新型方式。

實況播放暫停。按下滑鼠按鍵後,可暫停電視播放,並在稍後繼續觀看暫停時所播放之影像,而不會錯過任一動作。

**即時重放**。如果您要重放序列,則可以回倒節目,看看錯過 了什麼節目,然後還可以趕上實況節目。您可以變換播放 的速度或按預設的秒數向前跳。同時也可以用 MPEG (.MP2) 檔案格式匯出時移的影像。

- 因為 TV-on-Demand 會將節目錄製到硬碟上,故 不能在 TV-on-Demand 模式中使用數字式 VCR (請參閱第 39 頁上的 數字式 VCR)。
  - 您無法對具有複製保護之影像來源進行時間轉移。

#### 檢視時移的影像

注意

- ♂ 按一下 TV 控制面板上的 TV-on-Demand 按鈕或暫 停按鈕
- 當您按下暫停按鈕後,電視控制面板將變換為 TV-on-Demand 控制面板,螢幕會顯示最後一幕畫面,TV-on-Demand 會擷取即時影像。

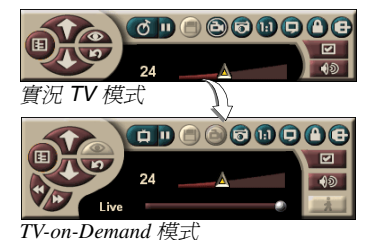

TV 控制面板將變為 TV-on-Demand 控制 面板,且顯示時移影 像。

 ・ 當按一下播放按鈕 ●時,時移的影像就會從您暫停的位置開始顯示。
注意 如果沒有聽到 TV 聲音,請參閱 87 頁的疑難解答。

#### 返回到實況廣播

○ 按一下 TV-on-Demand 控制面板中的實況 TV 按鈕。 影像轉錄停止。要在觀看實況的同時保持轉錄,只 須在 TV-on-Demand 模式將滑標拖到右側(請參第 38 頁 上的 移動時移影像。)

#### 播放時移影像

按一下 TV-on-Demand 控制面板中的播放按鈕 D。

#### 暫停時移影像

時移影像播放時,暫停按鈕 D 會顯示在 TV 模式和 TV-on-Demand 模式下。按一下暫停按鈕時移影像就會停止,顯 示靜像,同時暫停按鈕變為播放按鈕 D。

如果按一下播放按鈕,時移影像就會繼續播放,並且播放 按鈕變為暫停按鈕。

#### 變更時移影像的播放速度

- 按一下速度按鈕以選擇播放速度:慢速播放(一半 速度),常規播放和快速播放(1.5倍的速度)。 用滑鼠右按速度按鈕就會顯示速度功能。
- 速度按鈕僅在 TV-on-Demand 模式下有效,但在實況後面有效。

#### 往回和往前跳過影像

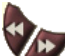

按一下左按鈕往回跳,按一下右按鈕往前跳。預設 / 值為:

- 往前:10 秒
- 往回:30秒

您可以用滑鼠右按此按鈕以將時間設定變更為 10 秒, 30 秒,1 分鐘或 2 分鐘。 移動時移影像

用滑鼠拖動滑標。時間顯示 會指示轉錄影像的位置。 如果將滑標全部移動到右

側,時間顯示指示**實況**。

#### 匯出時移影像

按一下 TV-on-Demand 控制面板中的匯出按鈕。此時會出現一個對話方塊,在此方塊中您可以選擇儲存的時移影像部份(範圍:)以及要儲存的位置(輸出檔案:)。匯出的影像以 MP2 格式儲存。

如果回到實況廣播模式,則可以以更快的速度匯出(但不要回到 TV-on-Demand 模式,否則會蓋寫以前轉錄的影像)。

## 數字式 VCR

數字式 VCR 提供簡單 控制選項和強大的擷取 選項。您可以從影像源 擷取全動影像的剪輯,

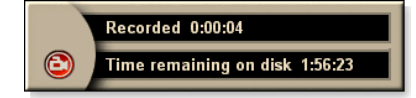

並將其另存為 MPEG 或 AVI 檔案。您可以在 File Player (請參閱第 78 頁上的 *File Player*)中播放擷取的檔案。時 間表功能則讓您轉錄指定日期和時間的 TV 節目 (請參閱 第 83 頁上的 時間表)。

因為 TV-on-Demand 會將節目錄製到硬碟,故不能在 TV-on-Demand 模式中使用數字式 VCR (請參閱第

**注意** 36 頁上的 *TV-on-Demand*<sup>™</sup>)。因此當處於 TV-on-Demand 模式時請使用匯出功能(*請參閱*第 38 頁上 的 <u>匯出時移影像</u>。)

#### 啓動數字式 VCR

當您從 TV 擷取影像時(請參閱第 35 頁上的 轉錄影像和音 頻剪輯),數字式 VCR 會自動開啓。如果要數字式 VCR 在轉錄前提示您,請按一下 TV Player 設置頁面的數字式 VCR 選項卡中的錄製前提示選項框。(請參閱第 40 頁上的 數字式 VCR 設定)。

## 儲存和壓縮擷取的影像

數字式 VCR 自定義設定頁面讓您壓縮已擷取的影像並以 機種工業標準格式儲存 (參閱 第 40 頁上的數字式 VCR 設定)。擷取影像的品質取決於以 下條件:

- 系統速度 (CPU)
- 系統記憶體容量 (RAM)
- 硬碟性能
- 影像擷取窗大小
- 使用的影像 codec ( 編碼解碼器 )

#### 數字式 VCR 設定

使用數字式 VCR 設定頁面來指定轉錄品質,持續時間, 一般選項和自定義設定。

#### 設置數字式 VCR

按一下 TV 控制面板上的設置按鈕,然後按一下數 字式 VCR 選項卡。

> 選中最佳品質、良好品質、Video CD (請參閱 「注 意」)、最長時間。(品質越高,可在磁碟上儲存的視訊 越少)。若要進行更爲細致地控制,請按一下設定自訂 值按鈕以開啓自訂設定頁面,可在其中建立並修改預設 擷取格式。

**錄製品質** 按一下**建立新文件…**按鈕以建立新的預設擷取格式。擷 取向導將引導您完成該過程。

按一下編輯 ... 按鈕以修改現有的預設擷取格式。

注意: Video CD 設定用於建立可以在大多數家用 DVD 播放機上播放的 Video CD 相容檔案。為建立包括 Video CD 檔案的 CD, 您需要一臺可寫的光碟機以及相應的 CD 建立軟體。

分配用於儲存擷取影像磁碟空間。

#### 錄製至磁碟機

選擇用於儲存擷取影像的磁碟機。

#### 在硬碟上應保留的空閒磁碟空間大小

利用滑標來設定硬碟上保留空閒的空間數量。可透過這一步來防止錄製的內容填滿硬碟。

目前設定 顯示擷取影像的影像格式、大小、幀率和聲音格式。

#### 以 640 x 480 描取靜像 以 640 x 480 的像素格式擷取靜像。

**錄製前提示** 進行所有的擷取設定,然後顯示對話方塊,用於啓動擷 取。

**錄製** 選中該方塊,然後鍵入希望錄製的小時和分鐘數。

## 即時 MPEG 編碼

如果您的電腦使用的是採用 MMX 技術的 Pentium<sup>®</sup>II, Pentium<sup>®</sup>III和 Pentium<sup>®</sup>處理器,或者是 AMD Athlon<sup>™</sup>處 理器,則可以即時擷取影像並以 MPEG 格式儲存。

數字式 VCR 自訂設定提供四種預設 MPEG 錄製設定以及 AVI,並且可以為特定用途自訂影像和聲音設定。

#### 自訂 MPEG 錄製設定

變更這些設定之前,應該充分瞭解 MPEG。當然,經 注意 驗是最好的老師,如果結果並非所需,僅需按一下**取** 消,從而返回預設值。

- 按一下 TV 控制面板中的設置 ₩2 按鈕,然後按一下 數字式 VCR 選項卡。
- 2 按一下設定自訂... 按鈕。 自訂設定頁面打開。
- 3 選擇要使用的 MPEG 格式。

  - •若要建立新的擷取格式,請按一下建立新文件...按 鈕。擷取向導會引導您建立新的格式。

## 達到最佳 MPEG 影像擷取結果

#### 若要存取 MPEG 屬性

- 按一下 TV 控制面板中的設置按鈕 <sup>1</sup> 然後按一下數 字式 VCR 選項卡。
- **2** 在錄製品質中,按一下設定自訂 ... 按鈕。
- 3 按一下最佳品質,然後按一下編輯... 按鈕。

   *擷取向導(步驟1)出現。*
- 4 輸入預設的名稱和說明(如果需要)。
- **5** 按一下**下一步**>。 *擷取向導(步驟2)出現。*
- 6 選擇 MPEG-1 或 MPEG-2,然後按一下下一步>。 摘取向導(步驟3)出現。

#### 選擇僅限 I 幀 MPEG 擷取

這用到 CPU 少,但要求 2 到 3 倍的位率,這可以產生較 大的檔案。

- **1** 按一下**僅限 | 幀**按鈕。
- **2** 按一下下一步 > , 然後按一下完成。

#### 選擇 I, B, P 幀 MPEG 擷取

這使用 CPU 較多,但大大降低了達到高品質影像的位率要求。

1 在擷取向導(步驟3)中,將組中的P幀數設為4。

2 將子組中的 B 幀數設為 2。

(按一下預設按鈕設定以上值。)

若要以 MPEG-1 或 MPEG-2 格式達到完全 29.97 幀 / 輔助 擷取效能,建立採用以下設定。例如 CPU 位率 (Mbps) 是 既定的,但根據快速移動量和復雜場景數目的不同,有些 影像壓縮好於另一些壓縮格式。

| 影像格式    | IBP 幀數<br>(Mbps) | 最低 CPU<br>要求 | 僅限 I- 幀<br>(Mbps) | 最低 CPU<br>要求 |
|---------|------------------|--------------|-------------------|--------------|
| 160x120 | 1.0              | P200-MMX     | 1.0               | P200-MMX     |
| 352x240 | 1.5              | PII-266      | 2.0               | P200-MMX     |
| 320x480 | 3.0              | PII-400      | 4.0               | PII-266      |
| 640x480 | 4.0              | Athlon 600   | 6.0               | PIII-450     |
| 720x480 | 4.0              | Athlon 700   | 6.0               | PIII-450     |

Mbps = 每秒兆位數,或者每秒百萬位數。 1 Mbps 約等於 125 千位 / 秒

- 可以利用運動估算滑標控制影像品質高設定需要(75或更高)更高 CPU,但是可以提供更好的影像品質。低設定(25或更低)可以提高 解碼速度,但是會以一定位率降低影像品質。
- 上文位率設定是假定運動估算設定為10時的值。
- 如果您的系統無法在 29.97 時獲得平滑影像,則請嘗試:
  - •僅擷取1幀。
  - •利用較小的幀尺寸進行擷取。
  - •僅擷取視訊,無聲音。

MPEG-1 解碼器應用廣泛,因此以 MPEG-1 格式編碼的影像可以在許多 PC 上播放。但是,在 PC 上播放的 MPEG-1 使用 Microsoft MPEG-1 播放 程式,該播放程式可能無法提供最佳的效果。

若要在 PC 上播放 MPEG-2,則需要 MPEG-2 解碼器。安裝 ATI 圖形卡後, MPEG-2 解碼器使用 ATI 硬體 IDCT 和運動元件,可以提供更高的影像播放 解析度,同時 CPU 載入也低於 Microsoft MPEG-1 解碼器。

## **TV Listings**

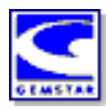

Gemstar 掇 GUIDE Plus+™ 是用於 Microsoft Windows 的 電子電視節目指南。它提供進階的節目資訊,如電臺名稱 和編號以及節目名稱和細節。

在第一次使用 TV Listings 之前,建立選完成 TV 啓始向導 (請參閱第13 頁上的 設置 TV)。

您可以安排錄製和檢視會話,搜尋節目和維持一個喜愛的節目清單。欲知詳情,請參閱 TV Listings 說明。

- TV Listings 僅在北美地區可用。
- *注意* 需要有 internet 連接,以便將 TV listings 下 載到您的電腦中。

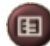

#### 啓動 TV Listings

CD Audio Filo Player TV USB Video CD Video CD

## 按一下 TV 控制面板中的 TV Listings 按鈕,或按一下 LaunchPad 中的 TV Listings。

## 從 TV 存取 TV Listings 資訊

- 當自動掃描時,TV Listings 提供電臺名稱(請參閱第18 頁上的 TV 調諧器設定中的自動掃描。)
- 當變更頻道時,目前節目的名稱,電臺名稱和編號會顯示出來。
- 觀看電視時,用右鍵按一下 TV Listings 按鈕可以顯示以下選項:

| TV Program De      | tails                 | 8           |
|--------------------|-----------------------|-------------|
| Ch: 31 ARTSC       | 13:00 PM (60 Minutes) | Mon, Dec 11 |
| Law & Order        |                       |             |
| Rating: TVPG M     | PAA: TVPG             |             |
| Category: Series D | rama                  |             |

•電視節目詳情如果 TV Listings 中有關於此節目的 資訊,它將顯示一個含有詳

細節目資訊的面板。

- 自動更新 隨著時間的推移,或當變換頻道時,電視 節目詳情面板就會更新其節目資訊。
- 複製 選中此選項會將 電視節目詳情面板中的資訊複製到 Windows 剪貼簿中。

用右鍵按一下電視節目詳情面板的文字區域,也可以存取自動更新和複製功能。

使用 TV Listings 時, TV 控制面板會隱藏,並且下列 功能不可用:

- 頻道資訊的螢幕顯示。
- 調整「顯示」面板 (請參閱 14 <u>可</u>)。
- 縮放和平移 (請參閱 30 頁)。
- 注意
   影像桌面開啓 TV Listings 時會無效,當您
   關閉 TV Listings 時,影像桌面會還原活動
   (請參閱 31 頁)。
  - 使用下列功能時, TV Listings 不可用:
  - 頻道漫遊 (請參閱 23 <u>可</u>)。

## 設定 TV Listings

#### 登記

當您第一次啓動 GUIDE Plus+系統時,您將必須先登記。 這可以讓您爲您的區域或有線電視服務下載清單。

#### 欲下載更新的清單

- 到 File 功能表中,按西亞 Download Weekly File ...
   Download Assistant 會開啓。
- 按一下 Download 按鈕來下載清單。
   欲進行變更,請按一下 Change Settings 按鈕。

#### 欲自訂頻道

Edit 功能表中含有兩項與頻道清單相關的功能:

- Station Lists ... 可以讓您根據您的地區或有線電視服務 主要清單來建立與維護電視台的清單。
- Channel Number ... 可以讓您指定與維護每一個電視台的頻道編號。

## 熟悉環境

欲瞭解各種 TV Listings 視域,請按一下您要的視域標籤, 或從螢幕頂端的 View 功能表中選擇您要的視域。

請使用滑鼠或游標按鍵來在目前視域中移動。

請按一下滑鼠左鍵以選擇項目,並將其詳細資訊顯示於格 線或記錄檔上方的詳細資訊視窗中。

按一下滑鼠右鍵可開啓具有各種選項的跳現式功能表:

| Watch              | 可將項目加入到 Watch 時間表中(請參見 第<br>51 頁上的 Schedules 標籤).                |
|--------------------|------------------------------------------------------------------|
| Record             | 可將項目加到 <b>Record</b> 時間表中(請參見 第<br>51 頁上的 <i>Schedules 標籤</i> ). |
| Favorite           | 可將項目加到 Favorites 清單中(請參見第<br>49 頁上的 Favorite Search).            |
| Program<br>Details | 可開啓節目中內含詳細說明的視窗以及其他空<br>中日期等。                                    |
| Go To              | 可將 PIP (子母畫面 - 子畫面會顯示於電視母<br>畫面的左上角)調整爲所選取的電視台。                  |

錄製

TV Listings 可用於您的電視轉台器,自動地錄製節目。當 您選擇要錄製的節目時,會有一個跳現式視窗出現,要求 您輸入檔案名稱及要儲存檔案的位置。

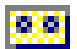

當您選擇要錄製的節目時, Record 圖示會於節目所顯示的 任何位置中顯示在標題旁邊。

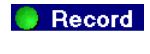

Record • 欲從 Record Schedule 中移除節目,您只需按一下節目 標題旁邊的 Record 圖示即可。

## 檢視

TV Listings 可配合電視轉台器來自動顯示節目。當您選擇 要觀賞的節目時,Watch 圖示會在顯示節目的任何視域中 的標題旁邊顯示出來。

 Watch

 · 欲從 Watch Schedule 中移除節目,請按一下節目標提旁 邊的 Watch 圖示。

#### 視域

導引的部分有兩種主要的視域:Grid 與 Log。

Grid 視域可以在表格中顯示 24 小時的清單(類似您的報 紙或有線電視節目表)。請使用方向鍵來往上、往下、往 左或往右捲動。您也可以使用水平與垂直捲動列來捲動。

- 請捲動到特定的節目上,在格線上方的區域中顯示其詳細資訊。
- 欲僅顯示您所要的電視台,請使用 Edit 功能表中的 Station Lists ... 選項(請參見第 45 頁上的 欲自訂頻 道)。

Log 視域可依照以下順序在清單中顯示資料:Date/ Station/Category 及 Title/Episode。請使用方向鍵來往上、 往下、往左或往右捲動。您也可以使用水平與垂直捲動列 來捲動。

- 請捲動到特定的節目上,在格線上方的區域中顯示其詳細資訊。
- 欲僅顯示您所要的電視台,請使用 Edit 功能表中的 Station Lists ... 選項(請參見第 45 頁上的 欲自訂頻 道)。

## Filter 選項

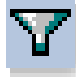

請按一下 Filter 圖示以 開啓 Filter 選項對話方 塊,您可以在此調整目 前視域,並快速找到節 目。請選擇您要套用到 目前視域的方塊,然後 按一下 Close。

選擇 Use Station List 核取方塊可套用最新自 訂的電視台清單。

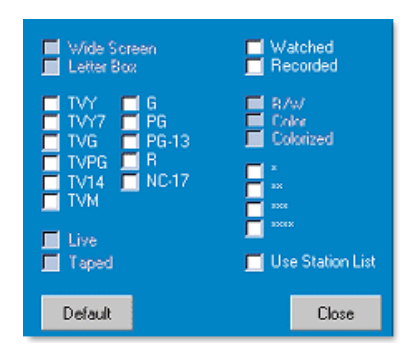

## Actors 標籤

Actors 標籤可於目前清單中顯示所有電影中主演的男演員 及女演員。演員姓名清單會顯示在螢幕的左方。按一下您 要顯示的演員姓名可顯示所有的電影級節目時間。

- 請使用方向鍵在 Actors 清單 中往上及往下捲動。
- 您也可以在 Actors 清單 上方的文字方塊中鍵入演員的部分或完整姓名,藉以快速地找到演員。
- 請捲動到特定的節目上,在格線上方的區域中顯示其詳細資訊。
- 欲僅顯示您所要的電視台,請使用 Edit 功能表中的 Station Lists ... 選項(請參見第 45 頁上的 欲自訂頻 道)。

## Categories 標籤

Categories 標籤可以在目前的清單中顯示所有的類別。類別清單會顯示於螢幕的左端。

- 請按一下您要檢視的類別,在螢幕右端顯示該類別的所 有標題。
- 按兩下有 + 記號的類別可於螢幕右端開啓子分類的清單。
- 您可以使用方向鍵來往上及往下捲動 Category 清單。
   您也可以使用水平與垂直列來捲動。
- 請捲動到特定的節目上,在格線上方的區域中顯示其詳細資訊。
- 欲僅顯示您所要的電視台,請使用 Edit 功能表中的 Station Lists ... 選項(請參見第 45 頁上的 欲自訂頻 道)。

## Search

GUIDE Plus+ 附屬了一套威力強大的搜尋引擎,可以幫助 您找到您所要的節目。您可以儲存並維護一份每週自訂的 搜尋清單,也可以設計出一份追蹤您最喜愛的節目與電影 的 Favorite Searches 結果。

## **Favorite Search**

請存取 Search 標籤底下的 Favorite Search。Favorite 是 一份節目的特殊清單,您可以保存起來,並利用簡單的滑 鼠操作,用它來尋找您最喜愛的節目。您也可以從導引中 的任何視域中的我的最愛清單中新增及移除項目。

- Favorite 始終會是第一個顯示在 Search 標籤中的搜尋 項目。它就像是其他搜尋項目一樣,但是不能夠刪除。
- 當您其中一項最愛項目顯示於導引中的任何一個視域中時,☺其將會顯示於標題之前。

基本上,當您的資料檔案有所更新時,您可以使用我的最愛清單來尋找您較喜歡的節目。請從搜尋清單中選擇 Favorite Searches,導引的部分將會尋找並顯示出您所有 喜愛的項目。然後,您可以選擇任一或所有的項目,放進 Schedule 中。您可以兩種方式來設定 Favorite :

- 在任何視域中,選擇您要放進 Favorite 清單中的事件。 按一下滑鼠右鍵可開啓 Event 功能表,然後選擇 Favorite 選項可將該項目設定進或設定出您的 Favorite 清單中。
- 在任何事件清單中都會有三個核取方塊顯示在事件前方。右方的核取方塊就是 Favorite 指示器;按一下它便可予以設定。

## Movies 標籤

Movies 標籤可在螢幕左端的目前清單中顯示所有電影的子分類。

- 按一下您要檢視的分類;該分類的所有標題都將會顯示 於螢幕的右端。
- 您可以使用方向鍵來往上及往下捲動 Movie 清單。您也可以使用水平與垂直捲動列來捲動。
- 請捲動到特定的節目上,在格線上方的區域中顯示其詳細資訊。
- 欲僅顯示您所要的電視台,請使用 Edit 功能表中的 Station Lists ... 選項(請參見第 45 頁上的 欲自訂頻 道)。

## Schedules 標籤

Schedule 是您在任何視域中(包括搜尋結果)已經選擇 了的電視事件清單。時間表是以 Log 視域 的格式呈現的 (請參見 47 頁)。您可以選擇的清單有三種:

- Watch 在至少設定了 Watch 指示器 的情況下顯示了所有 的事件。
- Record 在至少設定了 Record 指示器 的情況下顯示了所有的事鍵。
- All 在 Watch 或 Record 指示器設定的情況下顯示了所有的事件。

在任何視域中,當排定了某項事件時,會有一個圖示顯示 在標提前方,表示該項目已排定程序以供觀賞、錄製或兩 者皆進行。已排定的項目可以兩種方法來新增與移除:

- 1 在任何視域中,請選擇您要放進時間表中的事件,按 一下滑鼠右鍵以開啓 Event 功能表,然後選擇 Watch 或 Record 來將該項目設定進或設定出您已排程項目 的清單中。
- 2 在任何事件清單中,都會有三個核取方塊顯示在事件前方;左邊的核取方塊是 Watch 指示器,中間的核取方塊是 Record 指示器。按下任何一個核取方塊皆可予以切換。

## Searches 標籤

Searches 標籤顯示了已儲存的搜尋的清單,包括個人 Favorite 清單(請參見第 49 頁上的 Favorite Search),其 通常是清單中的第一筆搜尋。當您按一下它時,搜尋 標題 會自動更新。

- 欲建立新的搜尋,請按一下 Searches 功能表,然後按 一下 New Search。搜尋對話方塊會開啓。
- 欲編輯已經儲存的搜尋,請按兩下搜尋標題,或啓動 Search 對話方塊(如上),然後按一下 Load Search。

## 設定搜尋參數

欲開始新的搜尋,請於 Search 功能表中按一下 New Search ... 以開啓 Search 對話方塊,您可以用它來設定以下選項:

| Stations              | 請使用清單底端的正確按鈕來選擇 All 或<br>None。欲使用選取之電視台,請按一下電視<br>台名稱以將其反白顯示。                   |
|-----------------------|---------------------------------------------------------------------------------|
| Program<br>Categories | 請使用清單底端的正確按鈕來選擇 All 或<br>None。欲使用選取的分類,請按一下分類名<br>稱以將其反白顯示。                     |
| Date/Time<br>Ranges   | 請使用下拉式項目來選擇日期範圍,並藉由核<br>取方塊來選擇您想要包含在搜尋結果中的時<br>數。                               |
| Rating                | 在此清單中反白顯示一或多個項目可搜尋某一<br>特定品質等級當中的電影。                                            |
| MPAA                  | 在此清單中反白顯示一或多個項目可搜尋具有特定 MPAA 等級之電影。                                              |
| Parental<br>Guidance  | 在此清單中反白顯示一或多個項目可搜尋具有<br>特定等級的電影。                                                |
| Text<br>Search        | 請在文字方塊中輸入名稱、標題及/或關鍵字。<br>請檢查 Title、Descriptions及/或<br>Performers 方塊以搜尋該文字的正確欄位。 |
| Year of<br>Release    | 請使用下拉式項目來搜尋某一特定年份、該年<br>之前或之後的電影。                                               |

請使用 Search 對話方塊頂端的圖示來:

- 建立新的搜尋
- 載入現有的搜尋
- 儲存目前的搜尋條件
- 執行目前的搜尋
- 結束搜尋對話方塊

## Sports 標籤

Sports 標籤可在螢幕左端的目前清單中為所有的運動式鍵 顯示所有的運動子分類。請為您要顯示所有標題的項目按 一下螢幕左端的分類。標題將會顯示在螢幕右端。

- 如果 Filter 選項中的 Use Station List 核取方塊是已經 核取的(見第 48 頁上的 Filter 選項),則只有在目前所 選取的電視台清單中的電視台才會顯示出來。
- 請使用方向鍵來往上、往下、往左或往右捲動。您也可以使用水平及垂直捲動列來捲動。
- 您可以捲動到特定的節目上來在記錄檔上方的區域中顯 示其詳細資訊。
- 欲僅顯示您所要的電視台,請使用 Edit 功能表中的
   Station Lists ... 選項(請參見第 45 頁上的 欲自訂頻道)。

## Stations 標籤

Stations 標籤在螢幕左端顯示了每一個電視台的清單。請 按一下您所要的電視台,或者使用方向鍵來往上或往下移 動清單。電視台的清單會顯示於螢幕的右側。

有兩種方法可以在 Stations 標籤中檢視清單。您可以透過 Stations 標籤中的 Format 選項來顯示清單:

- Log 親城是標準的視域。每一個電視台都會顯示於其 自己的排定記錄檔中。
- 2 Grid 視域可以從 View 功能表中的 Grid 模式 中啓動 (見第47頁上的檢視).每一個電視台都會以 24 小時 的格線方式來顯示。
- 請使用方向鍵來往上或往下捲動。您也可以使用水平與 垂直捲動列來捲動。

- 您可以捲動到特定的節目上來在清單上方的區域中顯示 其詳細資訊。
- 欲僅顯示您所要的電視台,請使用 Edit 功能表中的 Station Lists ... 選項(請參見第 45 頁上的 欲自訂頻 道)。

## Titles 標籤

Titles標籤可於螢幕左方的目前清單中顯示所有的標題。 請按一下標題來在螢幕又端顯示該標題之所有節目時間。

- 請使用方向鍵來往上或往下捲動。您也可以在 Title 清單上的文字方塊中鍵入部分或完整的標題名稱,然後快速 地跳到特定標題。
- 捲動至特定程式,於記錄檔上的區域中顯示其詳細資訊。
- 欲僅顯示您所要的電視台,請使用 Edit 功能表中的 Station Lists ... 選項(第45頁上的 欲自訂頻道)。

## 星期與日期

每一個視域都含有目前日期的清單。欲變更日期,請在螢 幕頂端,從 Dates 功能表中選擇想要檢視的日期。

## 靜像畫廊

您從 TV, Video CD 或 File Player 擷取的圖像 儲存在靜像畫廊。您可 將圖像以各種圖形格式 和尺寸儲存。靜像畫廊 控制選項讓您刪除圖 像,隱藏圖像,將其作 為牆紙儲存和列印圖像。

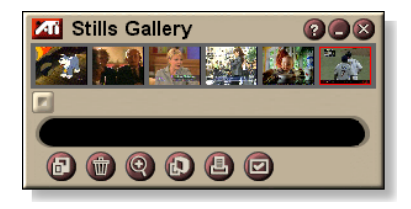

**注意** 如果未進行儲存就關閉靜像畫廊,則會**刪除**擷取的靜像。

當您按一下靜像畫廊左上角的標記時,"關於…"的通知會 出現。若您安裝了不止一個功能,任務功能表會顯示可用 和在用的功能。

有關使用靜像畫廊控制選項的資訊,參閱線上說明和工具提示。

靜像畫廊設定

使用靜像畫廊設置頁面來定義靜像畫廊儲存和列印擷取圖像的方法。

| 設置靜         | 像畫廊                                                                                                    |
|-------------|----------------------------------------------------------------------------------------------------|
|             | 按一下靜像畫廊,TV,File Player 或 Video CD 控制面板上的設置按鈕,然後按一下 <b>靜像畫廊</b> 選項<br>卡。                                                                                                    |
| 攛取選項        | <ul> <li>描取至畫廊</li> <li>描取靜像至靜像畫廊。</li> <li>描取至編號檔案</li> <li>將擷取圖像存儲在硬碟上的編號檔案</li> <li>(pic001.bmp,pic002.bmp)裏。</li> <li>描取至剪貼板</li> <li>將擷取的圖象置於 Windows 的剪貼板上。</li> <li>播取至列印機</li> <li>將擷取的圖象送至列印機。</li> <li>僅用 256 種顏色</li> <li>將擷取圖像作為 256 色檔案儲存以節省磁碟空間。</li> </ul> |
| 儲存選項        | <b>若關閉檔案後未儲存將給警告</b><br>若您未儲存擷取的圖像就關閉電視或靜像畫廊會給予警告。<br>顯示所儲存圖像的路徑<br>顯示含有已儲存圖象的驅動器,檔案夾和次檔案夾。                                                                                                    |
| 工具提示        | <b>顯示工具提示</b><br>顯示有關靜像畫廊控制選項的工具提示。<br><b>顯示捷徑</b><br>顯示与靜像畫廊控制選項有關的快捷鍵。                                                                                                    |
| 總是最上層<br>顯示 | 保持靜像畫廊在其他應用程式上面。                                                                                                    |
| 列印選項        | <b>圖像置於中心</b><br>將圖像置於頁面中心列印。<br><b>圖像尺寸:</b><br>最大化 全頁面格式列印。<br>一比一 與原圖一樣大小列印。<br>雙倍 以原圖兩倍大小列印。                                                                                                    |

## **CD** Audio

使用 CD Audio 播放程 式來播放標準音頻 CD。 可用進階功能有任意播 放,介紹播放(播放每 個音軌的最初十秒鐘) 和循環播放。時間表功

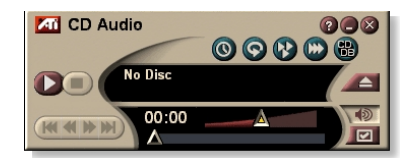

能讓您安排在您指定的日期和時間回放 CD (參閱 第83頁 上的時間表)。

當您按一下顯示面板左上角的標記時,"關於…"的通知會 出現。如您安裝了不止一個功能,工作功能表會顯示可用 和在用的功能。

有關使用 CD Audio 播放程式控制選項的資訊,參閱線上說明和工具提示。

#### 啓動 CD Audio

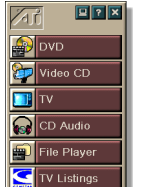

從 LaunchPad 上啓動

按一下 LaunchPad 上的 CD Audio。有關 LaunchPad 的 資訊,參閱第 8 頁。

## 在 Windows<sup>®</sup> 操作系統中

- 1 在 Windows 工作列裏按一下開始。
- 2 指在**程式集上** ▶ 。
- 3 指到 ATI Multimedia Center ►。
- 4 按一下 CD Audio。

您也可從 Multimedia Center 的其他功能上啓動 CD Audio,如 DVD,Video CD,TV 和 File Player。按 一下該功能控制面板左上角的 ATI 標記,然後按一下 CD Audio。

## CD Audio 設定

使用 CD Audio 設定頁面來設置播放單和重排播放及使用 液晶顯示面板顯示音軌號碼和回放時間。

#### 設置 CD Audio

₩ 按一下在 CD Audio 控制面板上的設置按鈕,然後 再按 CD Audio 設定值頁。

播放單 顯示播放單 (您選擇的播放單)中的所有音軌。

#### 重排所有聲跡

任意次序地播放所有音軌。 **重排播放** 

- 重排用戶播放單 任意次序地播放單上的音軌。
- **光碟資訊** 鍵入光碟名和音樂家名。

**可用聲跡** 顯示您可新增至播放單的聲跡。使用此按鈕可以新增或 移除選定的音軌或全部音軌。

液晶顯示 選勾以在液晶顯示板上顯示音軌號碼和目前回放時間。

顯示工具提示

當您用鼠標指向控制選項時會顯示工具提示。

#### 工具提示 顯示捷徑 當您用鼠標指向控制選項時會顯示鍵盤快捷鍵。

## CD 資料庫

若您有連線到 Internet,您在電腦播放 CD 時,可用 CD 資料庫顯示媒體名稱,音樂家姓名,曲目和其他資訊。

當您將音樂光碟放入光碟機後,CD Audio 程式可向一全球的 CDDB<sup>®</sup>伺服器查詢該光碟的資訊。若資料庫中有您光碟的資訊,CD Audio 會下載並顯示出資料。

• 存取 CDDB 服務對最終使用者是免費的。

#### 開啓 CD Audio 光碟資料庫頁

★ 按一下 CD Audio 控制面板上的設定按鈕,然後按 CD 資料庫頁。

| <b>伺服器</b><br>CDDB 伺服器的<br>地址<br>(預設:<br>cddb.cddb.com) | <b>連接埠</b><br>此 CDDB 伺服器應用的連接埠 (預設:8880)。<br><b>從伺服器取得網站清單</b><br>用目前設定値從伺服器取得網站清單。                                                                                      |
|---------------------------------------------------------|----------------------------------------------------------------------------------------------------|
| 通訊協定                                                    | CDDBP<br>用直接的 TCP/IP 連線。<br>HTTP<br>若您有設定防火牆,請用 HTTP 連線。必須定義 CGI<br>script (預設值:/-cddb/cddb.cgi)                                                                         |
| <b>代理伺服器</b><br>用 proxy 伺服器<br>來使用資料庫。                  | <ul> <li>伺服器</li> <li>Proxy伺服器的地址。(proxy伺服器是接入Internet的局部網路上的另一臺電腦,承擔網路安全職能。</li> <li>端口</li> <li>使用 proxy伺服器應用的連接埠。</li> <li>需要代理認證</li> <li>此 proxy伺服器需要驗證。</li> </ul> |

| <b>撥號網路</b><br>用撥號網路來使<br>用此伺服器。 | 進行遠程查考時請用本連接<br>未連線時,用此項目連線。<br>僅在連接上時進行這程查考<br>只有連線時,才查詢資料庫。 |
|----------------------------------|---------------------------------------------------------------|
| 禁用<br>CD 資料庫                     | 此方塊選中時不會執行任何查詢。                                               |

## CD Audio 時間表設定

您可安排 CD Audio 在您指定的日期和時間播放。如果安裝該功能,您也可以為 TV Magazine,數字式 VCR,File Player 和 TV 安排定時事件。

### 打開 CD Audio 時間表設定頁面

按一下 CD Audio 控制面板上的設置按鈕,然後按 一下時間表選項卡。時間調度向導會導引您建立新 的定時事件。詳情參閱第83頁上的時間表。

## Video CD

#### Video CD 播放 Video CD 1.0 光碟和卡拉 OK 光碟。

當您按一下顯示面板左 上角的標記時,"關 於…"的通知會出現。如 您安裝了不止一個功能, 工作功能表會顯示可用 和在用的功能。

有關使用 Video CD 控制 選項的資訊,參閱線上 說明和工具提示。

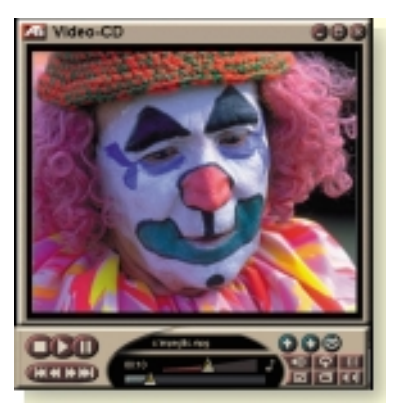

## 啓動 Video CD

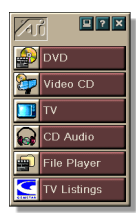

#### 從 LaunchPad 上啓動

按一下 LaunchPad 上的 Video CD。有關 LaunchPad 的 資訊,參閱第 8 頁。

- 在 Windows<sup>®</sup> 操作系統中
- 1 在 Windows 工作列裏按一下開始。
- 2 指在程式集 ▶。
- 3 指到 ATI Multimedia Center ▶。
- 4 按一下 Video CD。

您也可從 Multimedia Center 的其他功能上啟動 Video CD,如 TV, CD Audio, File Player 和 DVD。按一下該功能控制面板左上角的 ATI 標記,然後按 一下 Video CD。

## Video CD 控制功能表

用滑鼠右按影像檢視區域或控制面板可以存取 Video CD 功能。這在全螢幕模式下特別有用。這些功能表項有:

| 設定                 | 開啓 Video CD                                                                 | 設定頁面。                                                                                                    |
|--------------------|-----------------------------------------------------------------------------|----------------------------------------------------------------------------------------------------|
| 退出 CD              | 從磁碟機中退出 video CD。                                                           |                                                                                                    |
| 播放<br>暫停<br>停止     | 播放載入的 Vid<br>暫停播放。<br>停止播放。                                                 | eo CD ∘                                                                                                    |
| 顯示大小               | 50%     景       75%     景       100%     景       200%     景       全螢幕     景 | >像尺寸顯示為。 >像尺寸顯示為 3/4。 >像尺寸顯示為原始大小。 >像尺寸顯示為兩倍大小。 >像全螢幕顯示,沒有邊界。                                                |
| <b>顯</b> 示<br>控制選項 | 顯示控制面板。                                                                     |                                                                                                    |
| 聲道                 | 按一下以選擇對<br>立體聲<br>雙聲道<br>左聲道<br>右聲道                                         | <ul> <li>養模式 MPEG CD 的音軌:</li> <li>立體聲音效播放。</li> <li>兩個音效聲道都激活。</li> <li>僅左聲道音效。</li> <li>僅右聲道音效。</li> </ul> |
| 電影標尺               | 顯示時間<br>顯示幀<br>剩餘時間<br>合計時間                                                 | 顯示時間標尺。<br>顯示幀標尺。<br>顯示目前 CD 的剩餘播放時間。<br>顯示目前 CD 的總時間。                                                       |
| 縮放                 | 關閉縮放<br>縮放 2 倍<br>縮放 4 倍<br>縮放 8 倍                                          | 返回正常顯示大小。<br>放大為兩倍。<br>放大為四倍。<br>放大為八倍。                                                                      |
| 關於                 | 顯示關於 對調                                                                     | 括方塊。                                                                                                    |
| 結束                 | 關閉 Video CD                                                                 | 節目。                                                                                                    |

## 從 Video CD 擷取靜像

#### 從 Video CD 擷取靜像

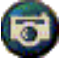

按一下 Video CD 控制面板上的攝像機按鈕。目前 幀會置於靜像畫廊(參閱 第 55 頁上的 靜像畫廊)。

#### 縮放與平移

您可以放大顯示板上的影像以 擴大螢幕選定區域和將顯示回 復為正常。

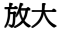

在顯示板中按一下,然後按住 滑鼠按鈕圍繞要縮放的區域拖 動一個矩形。

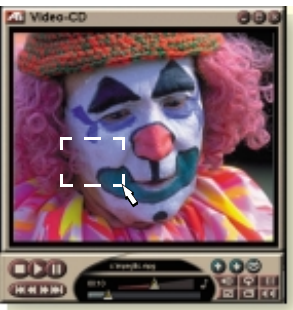

■ 抑或,用滑鼠右按 1:1 按 鈕以打開可以設定縮放級別的 功能表:縮放2倍,縮放4倍或縮放8倍。

#### 平移縮放區域

在縮放區域移動滑鼠。

#### 放大縮放區域

按住 Shift 鍵,並在縮放區域拖動另一個矩形。

#### 關閉縮放或使用預定義的縮放級別

在顯示板中用滑鼠右按一下,打開控制功能表(請參閱第 62頁上的 Video CD 控制功能表),然後按一下縮放,選擇 關閉縮放,縮放2倍,縮放4倍或縮放8倍。

抑或,用滑鼠右按1:1 按鈕以關閉縮放,或者用滑鼠 右按一下該按鈕打開可以設定縮放級別的功能表:縮放2 倍,縮放4倍或縮放8倍。

## Video CD 顯示設定

使用 Video CD 顯示設定頁面來設置影像大小和一般選項。

#### 打開 Video CD 顯示設定頁面

- ★ 按一下 Video CD 控制面板上的設置按鈕,然後按 一下類示選項卡。
- **影像大小** 選擇回放大小: 50%,75%,100%,200% 或全螢幕。

#### 顯示工具提示

當您用鼠標指向控制選項時會顯示工具提示。

# **工具提示 顯示捷徑**當您用鼠標指向控制選項時會顯示鍵盤快捷鍵。 線是最上層 顯示

保留縱橫比 調整或縮放顯示大小時保留寬高比。

在全螢幕上自動 全螢幕播放時自動隱藏 Video CD 控制選項。

## Video CD 偏好設定

使用 Video CD 偏好設定頁面來設置播放程式的一般特點。

#### 打開 Video CD 偏好設定頁面

按一下 Video CD 控制面板上的設置按鈕,然後按 一下偏好選項卡。

| <b>顯示幀</b><br>以幀數顯示標尺。                   |
|------------------------------------------|
| <b>顯示時間</b><br>以時間顯示標尺。                  |
| <b>顯示總時間</b><br>顯示在播 video CD 或檔案的總時間。   |
| <b>顯示剩餘時間</b><br>顯示在播 video CD 或檔案的剩餘時間。 |
| 自動播放載入的 CD。                              |
| 選擇以下級別之一:<br><b>始終</b><br>電源管理始終啓動。      |
| <b>在播放時禁用</b><br>在播放 CD 時禁用電源管理。         |
| <b>暫停時顯示可以關閉</b><br>僅當播放停止時才可以關閉顯示器。     |
| <b>禁用</b><br>電源管理永不啓動。                   |
|                                          |

## Video CD 靜像畫廊設定

您可以從 Video CD 擷取靜像,並將其儲存在靜像畫廊中。

## 打開 Video CD 靜像畫廊設定頁面

☑ 按一下 Video CD 控制面板上的設置按鈕,然後按 一下靜像畫廊選項卡。欲知靜像畫廊詳情,請參閱 第 55 頁上的 靜像畫廊。

## DVD

DVD(數字式多用途影 碟)為高密度格式,提 供高達17GB的存儲 量,比CD-ROM要多 25倍。這一大大增加的 容量使您能觀看整部電 影或玩那些曾經需要多 個CD才能玩的遊戲。

許多 DVD 影碟產品提 供新的觀看功能:互動 式功能表選擇,多種語 言,外語字幕,多重視 角等等。影像和音頻新

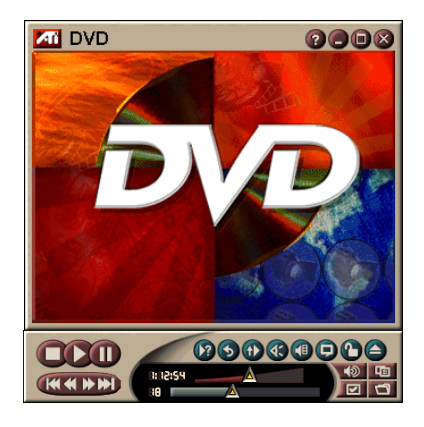

科技,如 MPEG-2 影像壓縮,能使您得到更高層次的多媒體影像和音頻的體驗。

當您按一下顯示面板左上角的標記時,"關於…"的通知會 出現。如您安裝了不止一個功能,工作功能表會顯示可用 和在用的功能。

欲知使用 DVD 控制選項的詳情,請參閱線上說明和工具 提示。

#### 啓動 DVD

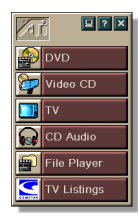

從 LaunchPad 啓動

按一下 Launchpad 上的 **DVD**。有關 Launchpad 的資訊, 參閱第 8 頁。

- 在 Windows<sup>®</sup> 操作系統中
- 1 在 Windows 工作列裏按一下開始。
- 2 指在**程式集** ▶ 。
- 3 指到 ATI Multimedia Center ►。
- 4 按一下 DVD。

您也可從裝載在您系統上的其他 Multimedia Center 功能上啓動 DVD,如 TV,Video CD,File Player 和 CD Audio。按一下該功能控制面板左上角的 ATI 標記, 然後按一下 DVD。

## 我可以在 DVD 驅動器中播放什麼?

您可以播放所有符合 DVD 1.0 規格的影碟,包括加密的 (防拷貝)和互動式影碟。

#### 調整影像顯示面板的大小

可使用滑鼠拖曳邊緣來調整影像顯示面板的大小,您也可以使用 CTRL 按鍵來顯示這些預先設置的螢幕大小:

| 原始大小的 <b>50%</b> | CTRL+1           |
|------------------|------------------|
| 原始大小的 <b>75%</b> | CTRL+2           |
| 原始大小的 100%       | CTRL+3           |
| 全螢幕              | CTRL+4<br>CTRL+F |

## 全螢幕控制選項

當您在全螢幕 **正下田 (《《》》) 図 3 10 日 X** 模式下播放

**DVD** 影碟時,播放程式的控制選項會出現在螢幕下方。您可使用以下按鍵返回窗口影像,隱藏或顯示螢幕上的控制選項。

| Ctrl + F | 退出全螢幕模式。             |
|----------|----------------------|
| F2       | 隱藏 / 顯示螢幕上的控制<br>選項。 |

## 播放 DVD 影碟

所有 DVD 播放程式和驅動器都會讀取音頻 CD 和 CD-ROM,並能播放加強 CD(CD Plus, CD Extra)的音樂。

#### 播放 DVD 影碟

將 DVD 影碟置入 DVD 驅動器。然後按一下檔案開啓對話 方塊中的播放 DVD 按鈕。

## 選擇音頻數據流

當您觀看具有多重音頻數據流的標準 DVD 影碟時, 按一下音頻頻道按鈕會顯示出可用音頻數據流的彈 出功能表。目前在播頻道上會有記號。

• 所有 DVD 影碟都支援高達 8 個的音頻頻道。

#### 設置字幕

- 按一下在 DVD 控制面板上的字幕選擇按鈕來顯示 字幕語言選擇功能表。選擇您要的字幕語言。所選 語言會作上記號。
- 所有 DVD 影碟都支援最多 32 種次主題語言。

#### 使用功能表

- 按一下 DVD 控制面板上的功能表按鈕,會打開一個 彈出式"功能表之功能表"。在此,您可以選擇一 個您要用的功能表。標準 DVD 影碟可提供高達 6 個 功能表:
- 主題(通常是一整部電影或專輯)
- 根目錄
- 次畫面(次畫面會重疊影像,可用於字幕,卡拉OK,功 能表,簡單的動畫和等功能)。
- 角度
- 章節

## 搜尋 DVD 影碟

DVD 影碟內容包括"主題"(電影或專輯)和"部份主題"(章節或歌曲)。使用搜尋功能可到達影碟的特定位置。

按一下 DVD 控制面板上的搜尋按鈕來打開搜尋對話 框。您可以搜尋 DVD 影碟中的:

- 主題(通常為整部電影)。
- 主題和章節(章節爲主題的一部份)。
- 目前主題和章節中的時間,格式為 HH:MM:SS:FF: (HH=時, MM=分, SS=秒, FF=幀)。

#### 選擇視角

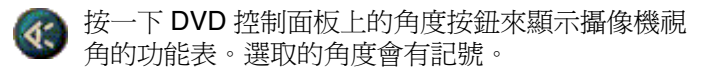

並非所有的 DVD 影碟都支援多重視角; DVD 內容必須要以多重視角編碼此功能方會生效。

## 家長控制

- 家長控制通過要求密碼方可存取,使您能夠限制進入所選材料。按一下 DVD 控制面板上的家長鎖定按 鈕來顯示家長限制級選擇的功能表。所選限制級會 作有記號。
- 家長限制級選好時,密碼對話框會出現。更改家長限制 級需要密碼方可進行。

## 縮放與平移

您可以放大顯示板上的影像以 擴大螢幕選定區域和將顯示回 復為正常。

#### 放大

在顯示板中按一下,然後按住 滑鼠按鈕圍繞要縮放的區域拖 動一個矩形。

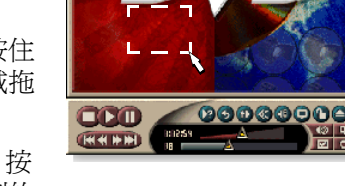

9008

抑或,用滑鼠右按 1:1 按 鈕以打開可以設定縮放級別的

功能表:縮放2倍,縮放4倍或縮放8倍。

#### 平移縮放區域

在縮放區域中移動滑鼠。

#### 放大縮放區域

按住 Shift 鍵,並在縮放區域拖動另一個矩形。

#### 關閉縮放或使用預定義的縮放級別

在顯示板中用滑鼠右按一下,打開控制功能表(請參閱第72頁上的 DVD 控制功能表),然後按一下縮放,選擇關閉縮放,縮放2倍,縮放4倍或縮放8倍。

■ 抑或,用滑鼠右按 1:1 按鈕以關閉縮放,或者用滑鼠 右按一下該按鈕打開可以設定縮放級別的功能表:縮放 2 倍,縮放 4 倍或縮放 8 倍。

## DVD 控制功能表

除了控制面板外,您還可在影像檢視區域或控制面板裏按 一下來進入 DVD 功能選項。以全螢幕模式播放檔案時這 就會十分有用。以下是可選用的功能表項目:

| 設置      | 打開配置偏好頁面。                               |
|---------|-----------------------------------------|
| 隱藏控制選項  | 隱藏全頻幕控制選項(參閱第68頁上的 全螢幕控<br>制選項)。        |
| 彈出      | 將 DVD 影碟從驅動器裏彈出。                        |
| 復原      | 暫停後繼續播放。                                |
| 播放/暫停   | 在播放和暫停之間切換。                             |
| 停止播放    | 停止播放。                                   |
| 在特定部份播放 | 在影碟上搜尋特定位置(參閱第70頁上的 搜尋<br>DVD影碟)。       |
| 重新啓動程式  | 從檔案起始處開始播放。                             |
| 向上      | 在播放單上往上去                                |
| 功能表     | <i>顯示"功能表之功能表"(參閱</i> 第70頁上的使用<br>功能表)。 |
| 字幕      | 顯示字幕語言選擇功能表 (參閱第 69 頁上的 設置<br>字幕)。      |
| 音響      | 顯示音頻數據流功能表 (參閱第 69 頁上的選擇音<br>頻數據流)。     |
| 角度      | 顯示攝影視角功能(參閱第70頁上的選擇視角)。                 |
| 節目監控    | 顯示家長控制級設定功能表。                           |
| 搜尋      | 搜尋任何主題或章節。                              |
| 縮放      | 縮放2倍,4倍,8倍,關閉縮放。                        |
| 關於…     | 顯示關於…對話框。                               |
| 結束      | 關閉 DVD 播放程式。                            |
## DVD 顯示設定

偏好設置頁面讓您控制影像在 DVD 裏的顯示方式。

#### 打開顯示設定頁面

 按一下 DVD 控制面板上的設置按鈕,然後按一下 顯示選項卡。

**顯示大小** 以 50%,75%,100% 或全螢幕顯示影像。

若 DVD 影碟內容已适當格式化, DVD 影像可以4:3的 寬高比(標準電視外形)或16:9(寬螢幕)寬高比來顯 示。

#### 寬螢幕

以16:9的寬高比來顯示完整的圖像(寬螢幕電視)。

#### 配置偏好 Letterbox

以上下邊框顯示圖像(使用4:3格式,圖像較短但為全 寬度)。

#### 全景掃描

顯示格式化後适用標準4:3螢幕的16:9圖像,圖像 為全高,但寬度僅為全寬的75%。

#### 保留縱橫比

在您調整顯示大小時保留縱橫比(寬高比)。

#### 總是最上層顯示

總是在其他窗口上層顯示播放程式。

#### 全螢幕內自動隱藏

若用戶無操作動作,全頻幕模式時會自動隱藏控制選 項。若您移動鼠標,控制選項即自動再次出現。

#### 顯示工具提示

顯示使用 DVD 的有用協助。

工具提示

選項

#### 顯示捷徑

顯示快捷鍵。

# DVD 偏好設定

偏好設置頁面讓您控制影像在 DVD 式裏的顯示方式。

#### 打開顯示設定頁面

☑ 按一下 DVD 控制面板上的設置按鈕,然後按一下 偏好選項卡。

| 較偏好的語言             | <ul> <li>選擇您想要語言的第一和第二選擇。</li> <li>DVD 會自動選擇與第一選擇匹配的音頻數據流和字幕。</li> <li>若第一選擇不可使用則用第二選擇。</li> <li>若第一和第二選擇均不可用,播放程式則使用第一個可用的音頻和次畫面數據流。</li> <li>在回放時,您可使用字幕按鈕來更改語言(參閱第 69 頁上的 設置字幕)。</li> </ul> |
|--------------------|----------------------------------------------------------------------------------------------------|
| 電源管理               | 選擇以下一種標準: <ul> <li>始終(始終啓動電源管理)。</li> <li>在不播放時</li> <li>暫停時關掉顯示(回放暫停時僅關掉顯示)。</li> <li>從不</li> </ul>                                                                                           |
| 總是啓動字幕             | 總是顯示字幕。                                                                                                    |
| <b>靜音時</b><br>顯示字幕 | 靜音時顯示字幕。                                                                                                    |

## DVD Video 設定

顯示設定頁面允許調整影像特徵。哪些設定可用取決於硬 體。

#### 打開 DVD Video 設定頁面

- 按一下 DVD 控制面板中的設置按鈕,然後按一下 影像選項卡。
- **亮度** 調節顯示器的光強度。
- Gamma 調節顯示器的顏色亮度。Gamma 越高,亮度及對比度越高,最大值是無色(未改變的)設定。

## DVD 電視閉路字幕顯示

像標準的電視一樣,在畫 面上或者在畫面旁邊以獨 立的視窗顯示閉路字幕。 當您使用單獨窗口時,您 可以用卷動條來查看最後 幾分鐘的文本。您可以設 定窗口的背景顏色,字 型,和字型顏色。

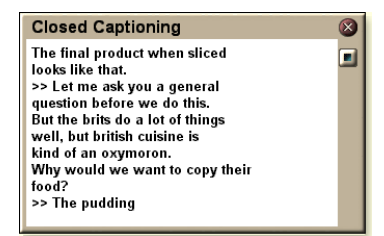

注意 閉路字幕顯示僅在北美地區可用。

#### 顯示閉路字幕文字

按一下 DVD 控制面板上的閉路字幕按鈕。

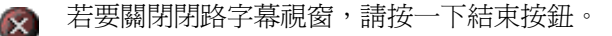

#### 閉路字幕設定

閉路字幕設定頁面讓您指定閉路字幕文本的顯示方法—在 影像上還是在窗口裏—以及窗口的背景顏色,字型和字型 顏色。

#### 設置閉路字幕顯示

按一下 DVD 控制面板上的設置按鈕,然後按一下 閉路字幕選項卡。

#### 外窗

影像窗

在自己的窗口顯示閉路字幕文本。按一下**字型**…來選擇 顯示字型。

佈局

將閉路字幕文本覆蓋顯示在影像上。按一下**字型…**來選 擇顯示字型。

**單色背景** 在單色背景上顯示閉路字幕文本。 **陰影背景** 在陰影背景上顯示閉路字幕文本。

**靜音閉路字幕** 靜音時顯示閉路字幕文本。

## DVD 時間表設定

如果安裝了這些功能,則可以為 TV Magazine,數字式 VCR, File Player 和 TV 安排事件。

#### 打開 DVD 時間表設定頁面

☑ 按一下 DVD 控制面板上的設置按鈕,然後按一下時間表選項卡。時間調度向導會導引您建立新的定時事件。詳情參閱 第83 頁上的時間表。

## 地區編號

共有六個地區編號或(國家編號),用來防止某些影碟在某些地理區域裏回放。DVD播放程式將不會播放那些在該地區不允許播放的影碟。

如果插入的 DVD 影碟的區域碼與目前設定值不同,則會 出現一個對話方塊,在其中可以變更您所在位置的區域 碼。

| 您值   | 華能更改地區編號五次。                        |
|------|------------------------------------|
| 地區 1 | 美國,美國領地和加拿大。                       |
| 地區 2 | 歐洲,日本,中東,埃及,南非,格陵<br>蘭。            |
| 地區 3 | 台灣,韓國,菲律賓,印度尼西亞,香<br>港。            |
| 地區 4 | 墨西哥,南美,中美,澳大利亞,新西<br>蘭,太平洋島嶼,加勒比海。 |
| 地區 5 | 俄國,東歐,印度,非洲的大部分地<br>區,北韓,蒙古。       |
| 地區 6 | 中國                                 |

# **File Player**

File Player 用於播放各 種多媒體檔案格式。可 以播放的檔案類型取決 於系統軟體。例如,如 果安裝了諸如 ATI 的 DVD Player 之類的軟體 就可以播放 MPEG-2 檔 案格式。

您可以播放以下多媒體 檔案:

- AVI
- MPEG (.mpg, .mpeg)
- MP (.mp3, .mp2)
- MIDI (.mid)
- WAV (.wav)

欲知有關使用 File Player 控制選項的詳情,請參閱線上說 明和工具提示。

## 啓動 File Player

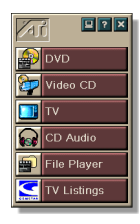

### 從 LaunchPad 啓動

在 Launchpad 中按一下 File Player。欲知有關 LaunchPad 詳情,請參閱 8 頁。

## 從 Windows<sup>®</sup> 工具列啓動

- 1 在 Windows 工具列中,按一下開始。
- 2 指向程式集 ▶。
- 3 指向 ATI Multimedia Center ▶。
- 4 按一下 File Player。

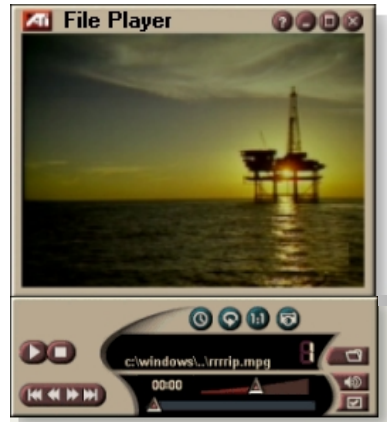

# File Player 控制功能表

您可以透過用滑鼠右按一個影像檢視區域或控制面板來存 取 File Player 功能。這在以全螢幕模式播放檔案時特別有 用。這些功能表項有:

| 設定              | 開啓 File Player 設定頁面。                     |
|-----------------|------------------------------------------|
| 隱藏 / 顯示<br>控制選項 | 隱藏 File Player 控制面板。                     |
| 播放              | 播放目前檔案。                                  |
| 停止              | 停止播放。                                    |
| 時間顯示模式          | <b>設定時間模式:</b><br>播過時間<br>剩餘時間<br>總時間    |
| 縮放模式            | <b>設定縮放:</b><br>關閉縮放,縮放2倍,<br>縮放4倍,縮放8倍。 |
| 影像大小            | <b>設定回放大小:</b><br>50%,75%,100%,200%,全螢幕。 |
| 關於              | 顯示「關於」對話方塊。                              |
| 結束              | 關閉 File Player。                          |
|                 |                                          |

## 縮放與平移

您可以放大顯示板上的影像以 擴大螢幕選定區域和將顯示回 復爲正常。

#### 放大

在顯示板中按一下,然後按住 滑鼠按鈕圍繞要縮放的區域拖 動一個矩形。

抑或,用滑鼠右按1:1按 鈕以打開可以設定縮放級別的 功能表:縮放2倍,縮放4倍 或縮放8倍。

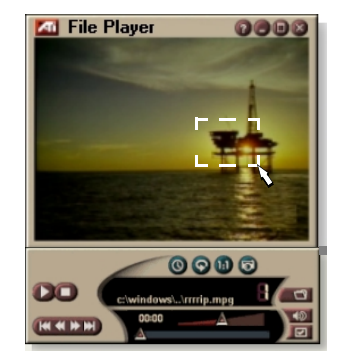

#### 平移縮放區域

在縮放區域移動滑鼠。

#### 放大縮放區域

按住 Shift 鍵,並在縮放區域拖動另一個矩形。

#### 關閉縮放或使用預定義的縮放級別

在顯示板中用滑鼠右按一下,打開控制功能表(請參閱第79頁上的 File Player 控制功能表),然後按一下縮放,選擇關閉縮放,縮放2倍,縮放4倍或縮放8倍。

 抑或,用滑鼠右按 1:1 按鈕以關閉縮放,或者用滑鼠 右按一下該按鈕打開可以設定縮放級別的功能表:縮放 2
 倍,縮放 4 倍或縮放 8 倍。

## File Player 顯示設定

顯示設定頁面用來控制影像在 File Player 中的顯示方式。

#### 打開顯示設定頁面

★ 按一下 File Player 控制面板中的設置按鈕,然後按 一下顯示選項卡。

**影像大小** 以 50%、75%、100%、200% 或全螢幕顯示影像。

#### 液晶顯示器

液晶顯示器上顯示音軌號碼和目前播放時間。

#### 總是最上層顯示

始終在其他應用程式上層顯示 File Player。

**選項** 全螢幕時自動隱藏控制選項 處於全螢幕模式時,如果沒有發生使用者互動操作,將自 動隱藏控制選項。如果移動滑鼠,則控制選項自動出現。

#### 保留縱橫比

調整顯示大小時保持縱橫比(寬高比)。

時間模式 設定時間模式: 播過時間、剩餘時間或總時間。

#### 顯示工具提示

顯示對使用 File Player 有幫助的提示。

顯示捷徑

工具提示

顯示捷徑鍵。

## File Player 配置偏好設定

配置偏好設定頁面用來指定電源管理設定。

選擇以下級別之一:

始終

始終啓動電源管理。

播放時禁用 電源管理 播放 CD 時禁用電源管理。

> **暫停時可關掉顯示** 暫停播放時僅關閉顯示器。

禁用

從不禁用電源管理。

## File Player 靜像畫廊設定

您可以從 File Player 擷取靜像。

#### 打開 File Player 靜像畫廊設定頁面

按一下 File Player 控制面板中的設置按鈕,然後按 一下**靜像畫廊**選項卡。欲知有關靜像畫廊的詳情, 請參閱第 55 頁上的 *靜像畫廊。* 

## File Player 時間表設定

您可以安排 File Player 在指定的時間和日期播放媒體檔案。如果安裝了這些功能,則可以為 CD Audio, TV Magazine, Digital VCR 和 TV 安排事件。

#### 設置定時事件

☑ 按一下 File Player 控制面板中的設置按鈕,然後按 一下時間表選項卡。時間調度向導會引導您建立新 的定時事件。詳情參閱第83頁上的時間表。

# 時間表

使用時間表功能在您想要的日期時間啓動事件。您可以為 CD Audio, TV Magazine,數字式 VCR, File Player 和 TV 安排定時事件。

#### 設置定時事件

★ 按一下 DVD, TV, CD Audio 或 File Player 控制 面板裏的設置按鈕,按一下時間表選項卡,然後按 一下創建新檔案。

時間表嚮導會指導您完成創建新的定時事件。嚮導的步驟 4 會問您是否想要特別性能設置(例如,若您在轉錄影像, 您可爲特定事件指定品質和持續時間)。您按一下完成按 鈕時,您的事件就新增到定時事件表上了;打勾的條目爲 有效條目。

## 時間表設定

| 名稱     | 事件名稱. 勾選的事件為啓動狀態.                        |
|--------|------------------------------------------|
| 特性     | 排程特性:CD 音效,檔案播放,電視,TV 雜誌,影像擷取,<br>或影像 CD |
| 何時     | 事件何時發生                                   |
| 下次執行時間 | 下次事件執行時間                                 |
| 更新     | 按一下滑鼠爲已排程事件變更數值                          |
| 刪除     | 移除一已排程事件                                 |
| 全部刪除   | 移除所有已排程事件                                |

- 日期已經過(以月或日)之事件將不會自動移除.若要從新啓動事件,請將 其月份或日期設定爲當日或稍後之時間.
- 若開啓設定頁,或是顯示"有關說明…"內容,則排程將無法處理事件.若事件發生,則將會有一警告對話方塊告訴您該特定事件並沒有被處理.
- 當多媒體中心首先執行,然而此時有任何排程事件被紀錄,且排程程式尚 未執行,則將會有一警告對話方塊告訴您該特定事件並沒有被處理.

您可以馬上執行此排程程式,且/或將其安裝至您的 Windows 起始檔案夾中,則每次您開啓 Windows 時,便可自動執行.只要您新增項目至排程檢視 清單中,則無論何時您按下 OK 鍵,皆會顯示一個警告對話方塊.

# **TV Out**

您可以連接電視機作為電腦的顯示器,使用 Multimedia Center 在 NTSC 或 PAL 格式電視上直接觀看電腦輸出, 使用復合或 S-VIDEO 影像輸出功能連接,在電視螢幕和 電腦顯示器上同時顯示圖像。

TV Out 為娛樂型電腦提供了大螢幕體驗,是玩遊戲,作演示,看電影和瀏覽 Internet 的完美選擇。

**注意** 在啓動 TV Out 之前您必須先連上電視機。 有關連接電視機的資訊,參閱 ATI 板卡用戶手冊。

#### 啓動電視機顯示

- 1 在 Windows 工作列内,按一下開始。
- 2 指向設定 ▶,然後按控制台。
- **3** 按兩下**顯示**。
- 4 按一下設定選項卡。
- 5 按一下**進階…**。
- **6** 按一下**顯示**。
- 7 選勾電視選項框。
- 8 按一下確定。

若要取消 TV Out,請按電視核取方塊來取消。

若需電視顯示的詳細資訊,按一下桌面說明。

# 多顯示器支援

ATI RADEON VE 卡帶有整合的 HydraVision™軟體,為系統提供靈活的多 顯示器支援。提供多種關於 CRT、DVI 平 板和電視顯示器的組態。

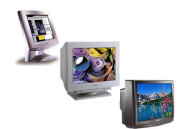

ATI RADEON VE 卡,為 DVD、File Player 和 Video CD 提供多顯示器支援。有關詳情,請參閱 RADEON VE Installation and Setup User's Guide。

# 圖文電視

ATI 新型圖文電視應用 程式讓您擺脫了處理圖 文的大多數煩惱。ATI 圖文電視消除了電視圖 文的常見缺點,讓您在 圖文資料世界自由翺 翔。ATI Teletext User's Guide (ATI Teletext 使 用者指南)提供了完全 的安裝和操作指示。

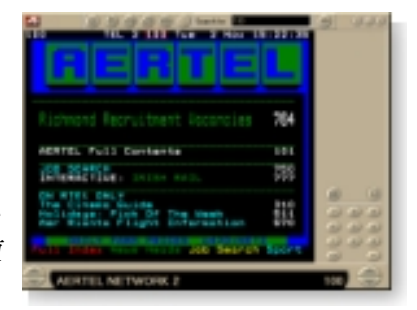

注意 圖文電視僅在歐洲可用。

# 疑難解答

如果影像和聲音有問題,則可以參看這些建議。

聲音問題 ...

沒有聲音

檢查喇叭:

如果有外部喇叭,確定已經通電(電源指示燈亮起)並
 已經連接到音效卡上的 LINE-OUT 或 SPEAKER OUT 連接器。

仍然沒有聲音

播放 .WAV 聲音:

- 按一下開始,指向設定 ▶,選擇控制台,然後連按兩 下聲音。
- 2 在事件區域,按一下星號,然後在聲音區域按一下 .WAV 檔案。
- **3** 按一下播放按鈕 ▶ 以預覽聲音。

如果仍沒有聽到聲音,請打開音量控制:

 按下開始,指向程式集 ▶,指向附屬應用程式 ▶,指向 視聽娛樂 ▶,然後選擇音量控制。或者用滑鼠右按一下 喇叭圖示 ◀(通常中螢幕的右下角),然後按一下開啓 音量控制。.

如果喇叭圖示不在工作列內,請執行下列操作:

- 在 Windows 工作列内,按一下**開始**,指向設定,然後按一下控制台。
- 連按兩下多媒體。
- 在**音效**標籤內,選中在工作列上顯示音量控制。
- 確定音量控制和聲道未靜音或設得很低。同時確保 MIDI( 或者合成器)通道未靜音。

當聽到喇叭發出聲音時,說明它們工作工常。

• 如果聲音問題仍存在,請檢查到 ALL-IN-WONDER 128 系列的連接。

#### TV 沒有聲音

確定 ALL-IN-WONDER 128 系列卡或 ALL-IN-WONDER RADEON 卡與音效卡之間的聲音連接無誤。

 欲知完全的安裝指示,請參看 ALL-IN-WONDER 128 / ALL-IN-WONDER 128 PRO / ALL-IN-WONDER RADEON 安裝和設定使用者指南。

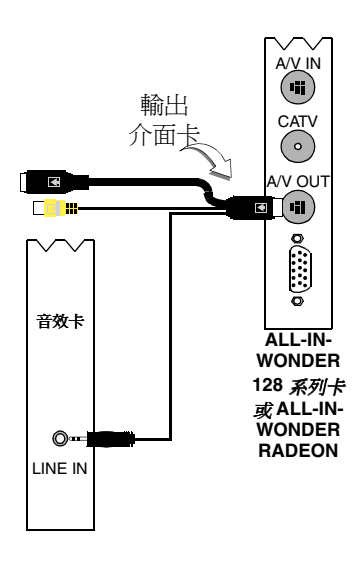

## 無法擷取聲音

檢查記錄混音器設定:

- 按一下開始,指向程式集 ▶,指向附屬應用程式 ▶,指 向視聽娛樂 ▶,然後選擇音量控制。
   或者用滑鼠右按喇叭圖示 《(通常中螢幕的右下角), 然後按一下開啓音量控制。
- 2 在音量控制功能表,按一下選項,按一下內容,按一下錄音,然後按一下確定。錄音控制打開。
- 3 確定線路(或者聲音起始化精靈中的聲音輸入-見13 頁)已選,然後按一下▲關閉對話方塊。

當從錄影帶錄音時 無法擷取聲音。

將 VCR 聲音輸出連接到 PC:

 VCR 的左右聲音輸出必須連接到 ALL-IN-WONDER 128 系列卡或 ALL-IN-WONDER RADEON 卡上(注意 S-Video 不提供聲音連接)。欲知完全的安裝指示,請參 看 ALL-IN-WONDER 128 / ALL-IN-WONDER 128 PRO / ALL-IN-WONDER RADEON 安裝和設定使用者指南。

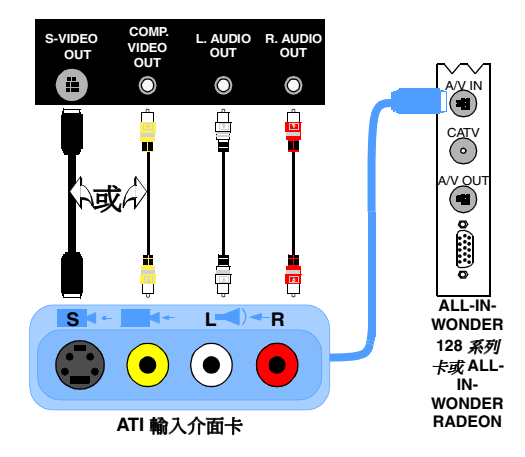

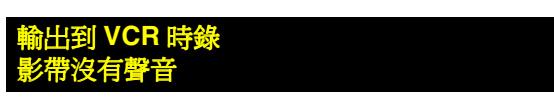

將 PC 聲音連接到 VCR:

 VCR 的左右聲音輸出必須連接到 ALL-IN-WONDER 128 系列卡或 ALL-IN-WONDER RADEON 卡上(注意 S-Video 不提供聲音連接)。欲知完全的安裝指示,請參 看 ALL-IN-WONDER 128 / ALL-IN-WONDER 128 PRO / ALL-IN-WONDER RADEON 安裝和設定使用者指 南。。

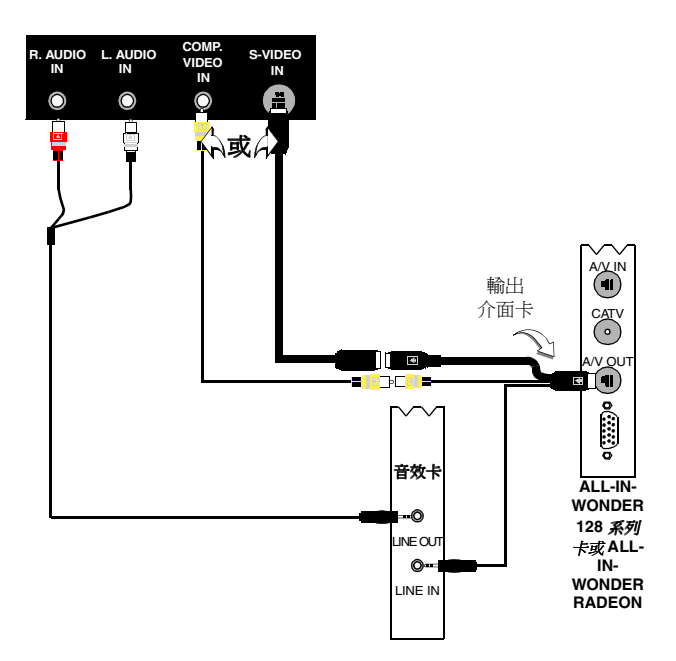

影像問題 ...

## 影像不穩定或僅爲黑白

檢查使用的廣播標準格式是否正確:

- 參閱第17頁上的 TV 影像設定中的廣播標準。為正確操作,必須在 TV 頻道啓始向導中指定國家(見13頁)。
- 檢查另一臺接收機上的輸入 TV 信號,接收不靈也可能是 原因。

沒有影像或聲音

- 確定連接了有線電視或天線。
- 確定影像連接器設到正確的來源(請參閱第17頁上的 TV影像設定中的連接器)。
- 檢查聲音和影像連接器是否牢固地插入正確的插孔。
- 檢查音效卡在插槽中是否插到位。請參看使用者指南上的卡位置。

# 索引

Α

ATI TV Bar 22 控制 22

# С

CD Audio 57 CD 資料庫 59 時間表設定 60 設定 58 CD 資料庫 59

# D

**DVD 67** 全榮嘉控制 68 地區編號77 使用功能表 70 家長控制 71 時間表設定 76 配置偏好設定 74 控制功能表 72 設置字幕 69 搜尋 DVD 影碟 70 影像設定 75 選擇視角 70 選擇聲音頻道 69 縮放與平移 71 顯示器設定 73 DVD 功能表 使用 70 **DVD** 字幕 選擇 69 DVD 家長控制 71 DVD 聲音頻道 選擇 69

## F

 File Player 78

 時間表向導 82

 時間表設定 82

 配置偏好 82

 控制功能表 79

 靜像畫廊 55

 靜像畫廊設定 82

 縮放與平移 80

 顯示設定 81

## Н

HotWords 向導 27 設定 26 HotWords 向導 27

# I

I, B, P 幀 42 I- 幀 42

# L

LaunchPad 從中啓動 Multimedia Center 8

## Μ

MPEG 自訂錄製設定 41 即時編碼 41 達到最佳 MPEG 影像擷取結果 42 Multimedia Center 使用 7 啓動 8

## R

RADEON VE 86

## S

SAP 30

#### **T** TV

HotWords 26 TV Bar 22 TV Listings 44 TV Magazine 28 TV-on-Demand 36 保存和壓縮擷取的文件 39 家長控制 33 時間表設定 21 從 LaunchPad 啓動 11 從 TV 錄製影像和聲音剪輯 35 控制功能表 15 啓始向導 13 設置 13 閉路字幕設定 24, 75 節目鎖定 32

輔助聲音節目 30 影像桌面 31 影像設定17 數字式 VCR 39 調諧器設定 18 靜像書廊 55 靜像畫廊設定 21 頻道漫游23 頻道屬性細節 18 縮放與平移 30 撤取影像和靜像 34 TV Bar 22 TV Listings 44 Actors 標籤 48 Categories 標籤 49 Favorite Searches 49 Filter 選項 48 Movies 標籤 50 Schedules 標籤 51 Search 49 Searches 標籤 51 Sports 標籤 53 Stations 標籤 53 Titles 標籤 54 星期與日期 54 紀錄表演 46 從 TV 存取資訊 44 設定,登記,下載最新名單,自 訂頻道,最新名單45 設定搜尋參數 52 視域, Grid, Log 47 開始 44 孰悉環境 46 觀賞表演 47 **TV Magazine** 向導 28 啓動 28 設置 28 TV Magazine 向導 25 TV Out 85 TV 頻道啓始向導 13 TV 顯示器 設定 16 調整大小14 TV-on-Demand 14, 36

在時移影像中移動 38 即時重放 36 往回和往前跳過時移影像 37 啓始向導 14 匯出時移影像 38 實況播放暫停 36 播放時移影像 37 暫停時移的影像 37 檢視時移的影像 36 變更播放速度 37

# V

Video CD Video CD 1.0, 卡拉 OK CD 61 控制功能表 62 靜像書廊 55 靜像書廊設定 66 縮放與平移 63 撤取靜像 63 顯示設定 64 Video CD 1.0 61 Video-In 12 三書 工具提示 10 五書 卡拉 OK CD 61 六畫 向導 82 HotWords 27 TV Magazine 25, 28 TV 時間表 21 TV 頻道啓始 13 TV-on-Demand 14 TV 家長控制 13 時間表 83, 84

啓始 13

地區編號 77

自動掃描 18 多顯示器支援 86

節目鎖定 32 聲音啓始 13

插取 40. 41

有線電視標準18

七書 即時 MPEG 編碼 41 即時重放 36 十書 家長控制 33 DVD 71 向導 13 保密字 13 時間表 向導 83, 84 時間表向導 CD Audio 60 **DVD 76** File Player 82 TV 21 記錄 閉路字幕文字 28 十一書 從工作列啓動 11 控制功能表 **DVD 72** File Player 79 TV 15 Video CD 62 控制面板 裝載和卸下9 啓始向導 13 TV 13 啓動 Multimedia Center 8 設定 CD Audio 58 DVD 配置偏好 74 DVD 顯示器 73 DVD 影像 75 File Player 81 File Player 時間表 82 File Player 靜像書廊 82 File Player 配置偏好 82 HotWords 26 MPEG 錄製 41 TV 調諧器 18 TV 調諧器設定 18 TV 顯示器 16 TV 影像 17 TV 靜像畫廊 21

Video CD 64 Video CD 靜像畫廊 66 閉路字幕 24,75 數字式 VCR 40 靜像書廊 55 閉路字幕 設定 24,75 閉路字幕文字 記錄 28 十二書 視角 選擇 70 十三書 匯出時移影像 38 概述 11 節目鎖定 向導 32 密碼 32 裝載和卸下控制面板 9 資源沖突8 十四書 圖文電視86 漫游 頻道 23 疑難解答 VCR 聲音連接 89 音效卡連接 88 影像 87 酵音 87 說明 功能,符合實際需要,工具提示 ,桌面10 輔助聲音節目 30 十五書 影像桌面 31 影像設定 TV 17 影像疑難解答 87 影像摘取 34 達到最佳 MPEG 影像擷取結果 42

數字式 VCR 即時 MPEG 編碼 41 設定 40 達到最佳 MPEG 影像擷取結果 42 數字式 VCR 設置 39 調整 TV 顯示器大小 14 調諧器設定 TV 18 十六書 錄製品質 40 靜像畫廊 55 設定 55 靜像擷取 34

頻道漫游 23
頻道屬性細節 18
十七畫
縮放與平移 30
DVD 71
File Player 80
Video CD 63
聲音啓始向導 13
聲音疑難解答 87
十八畫
擷取向導 40, 41
擷取影像和靜像 34
保存和壓縮擷取的文件 39

頻道名 18